# MVM V1.5C Quick Start Guide

Rev 0.93

#### **Block Diagram**

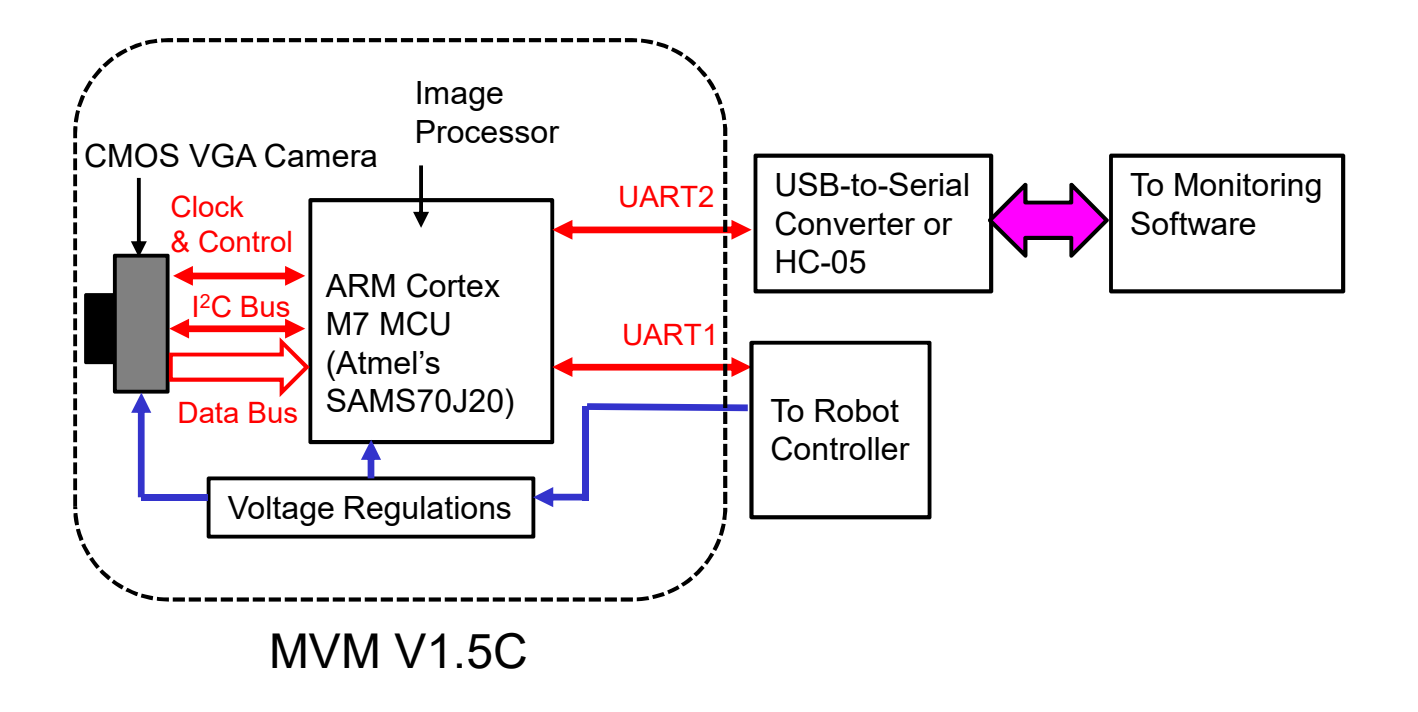

#### **Schematic 1 – Micro-controller Core**

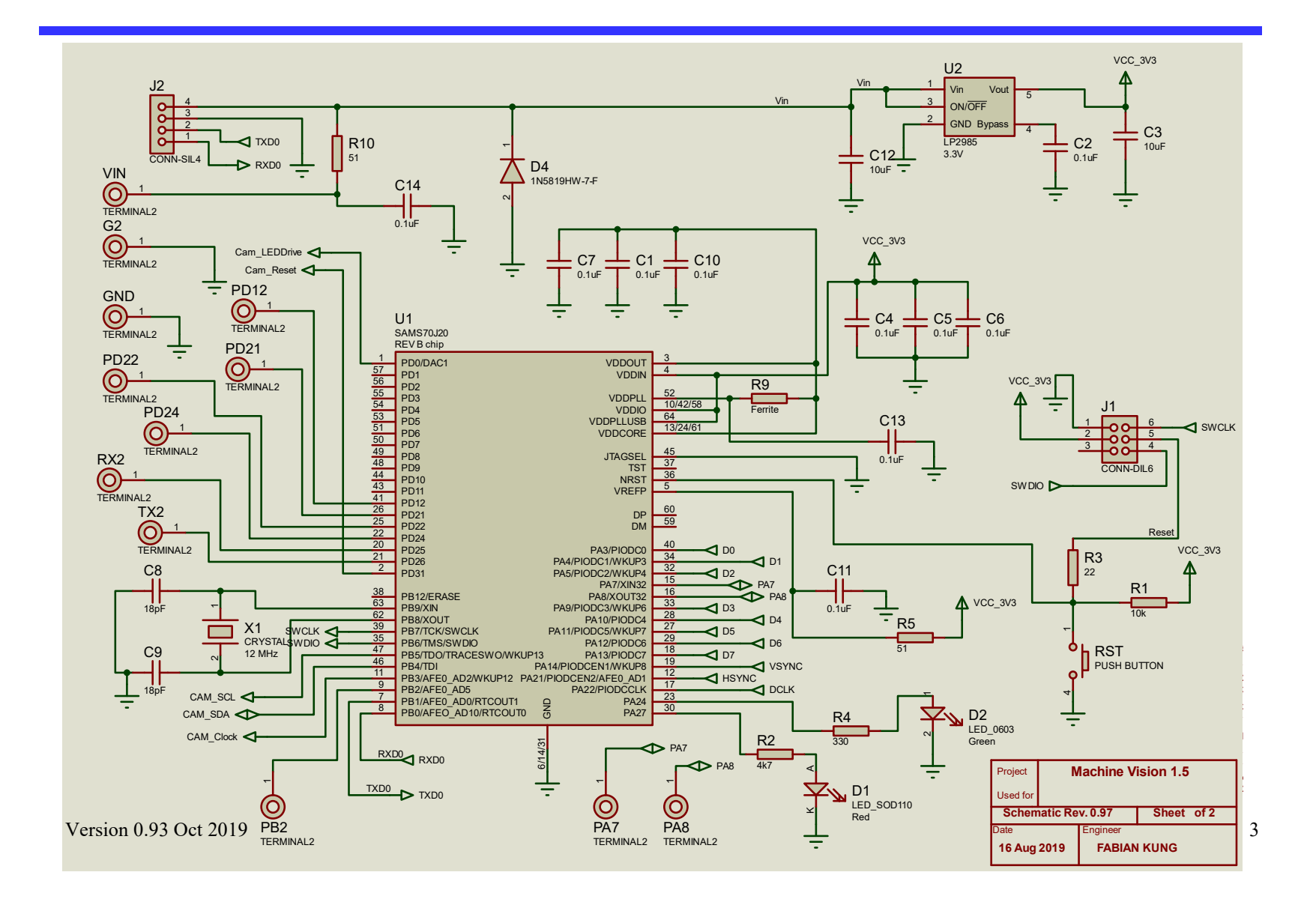

#### Schematic 2 – Camera Sub-Circuit

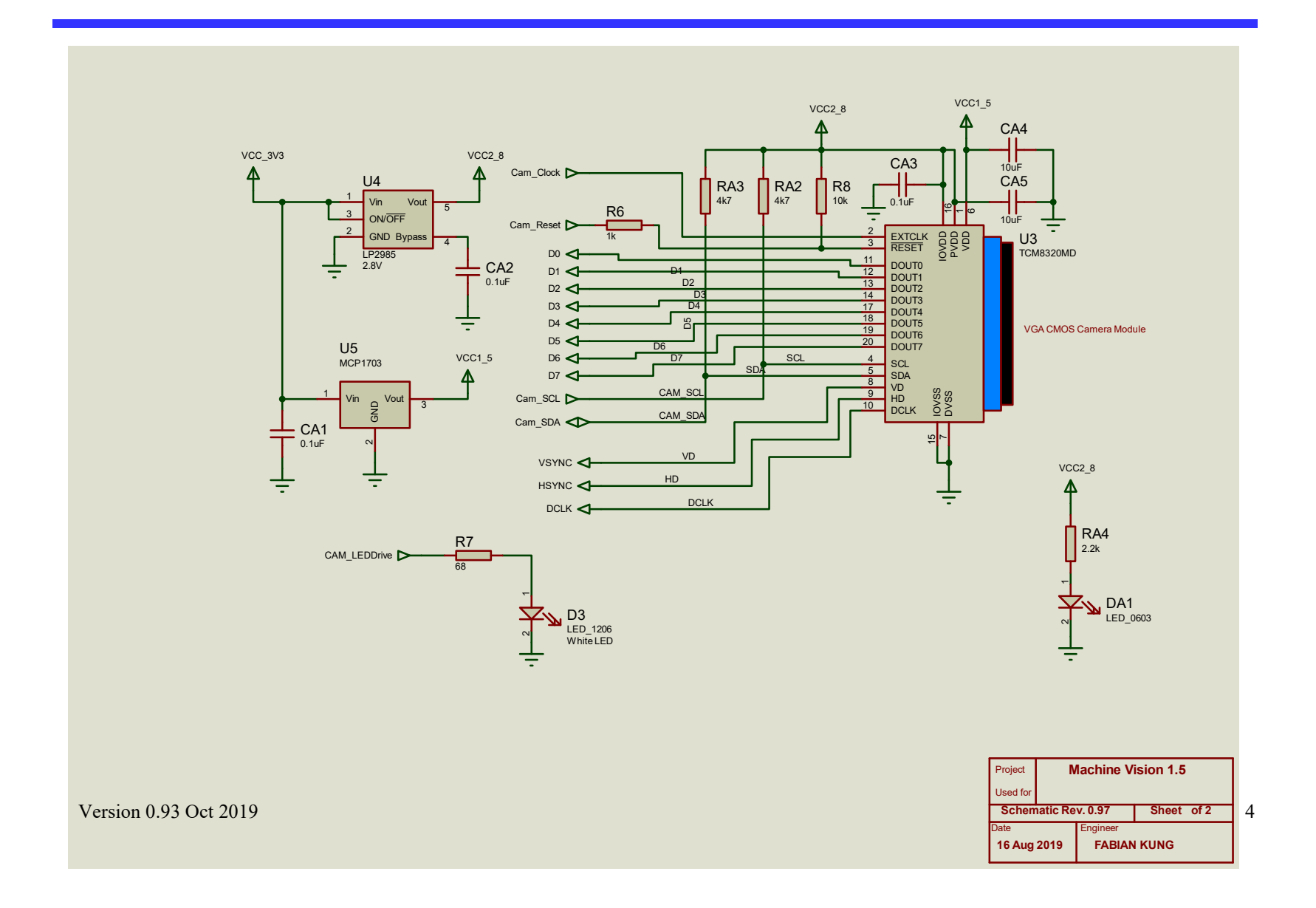

#### Rear View (MVM V1.5C)

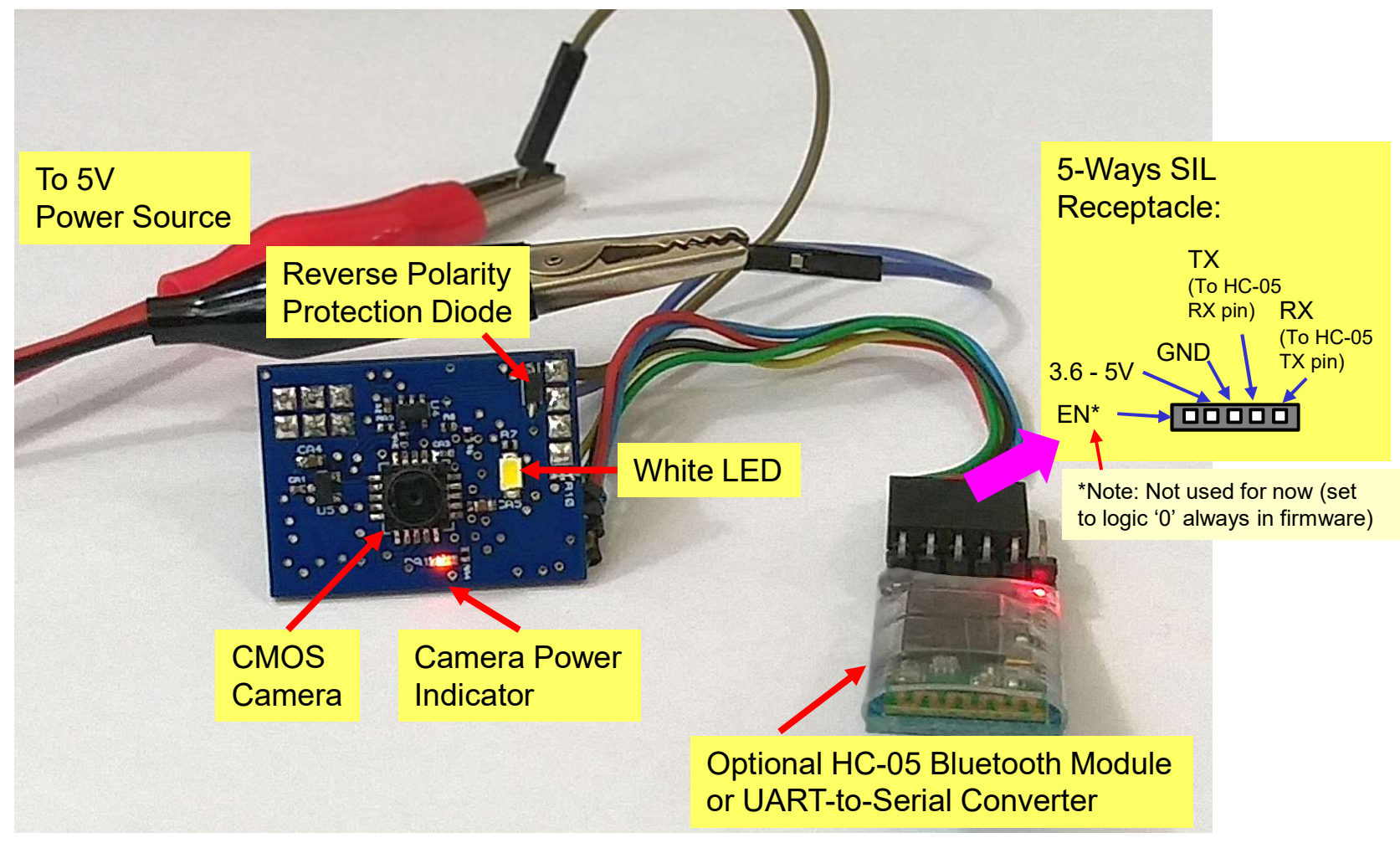

Version 0.93 Oct 2019

#### Front View (MVM V1.5C)

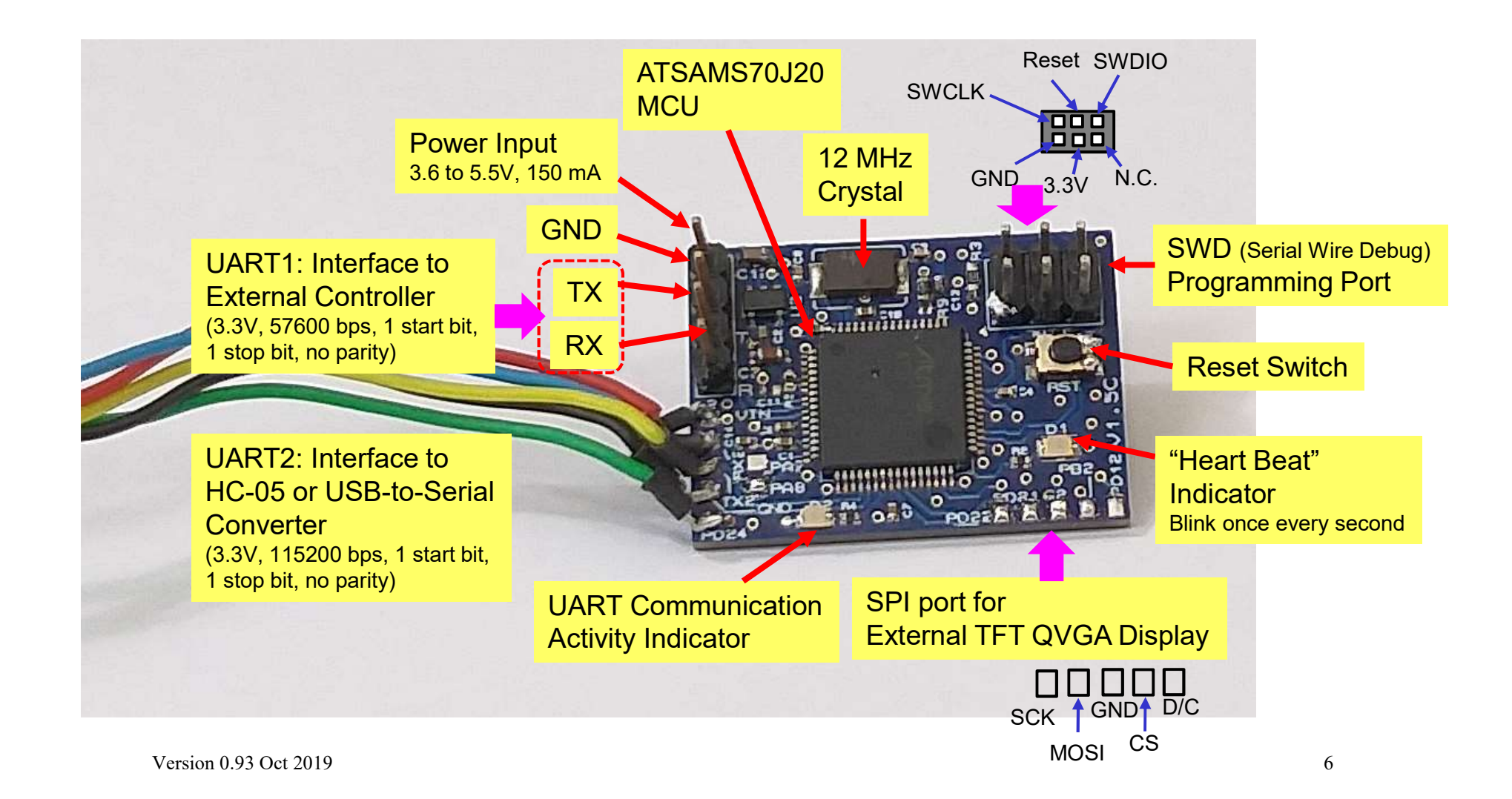

#### **Files**

- All relevant files can be obtained from
   <a href="https://github.com/fabiankung/MVM\_V1\_5C">https://github.com/fabiankung/MVM\_V1\_5C</a>
- Firmware is build using Atmel Studio 7.
- PC software is build using Visual Studio Community 2017 or later.

# Observing the Camera Image via Machine Vision Monitor Software

#### **Step 1 – Power Up the MVM**

 Here we assume the MVM is connected to HC-05 Bluetooth wireless module or a USB-to-Serial Converter, as shown in the various implementation examples below. Power up the module.

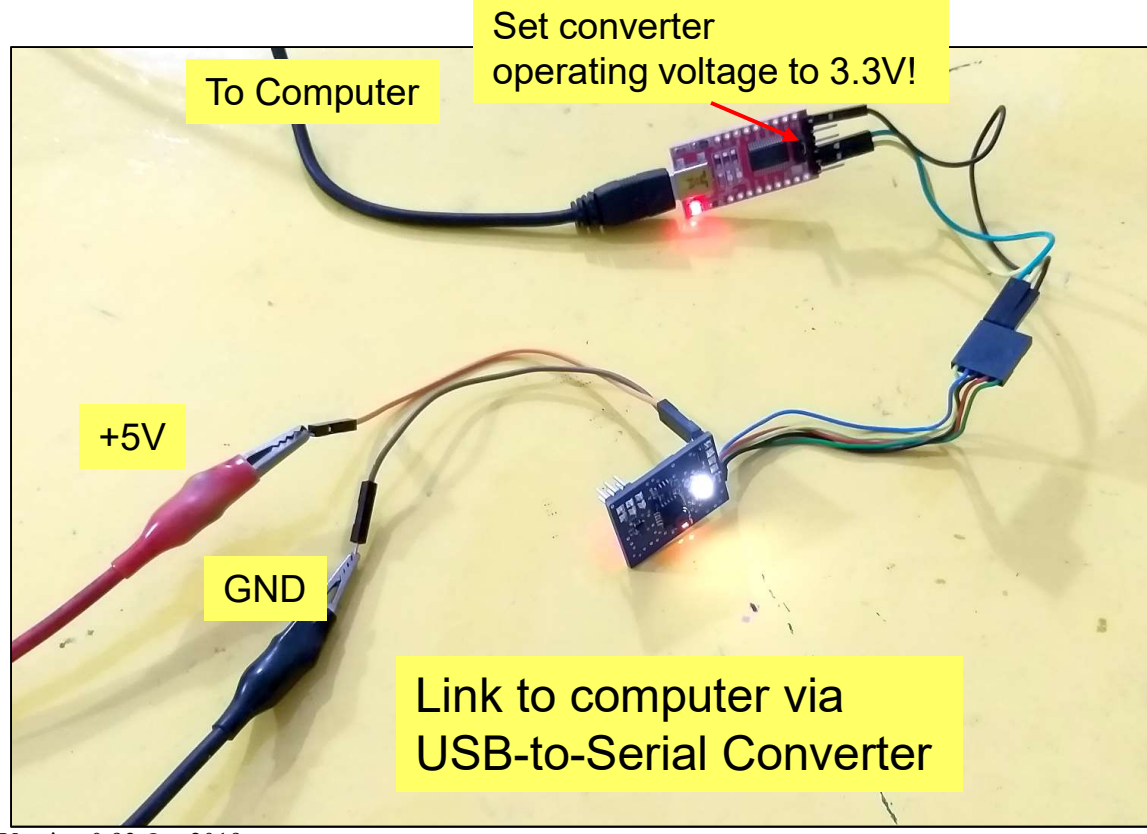

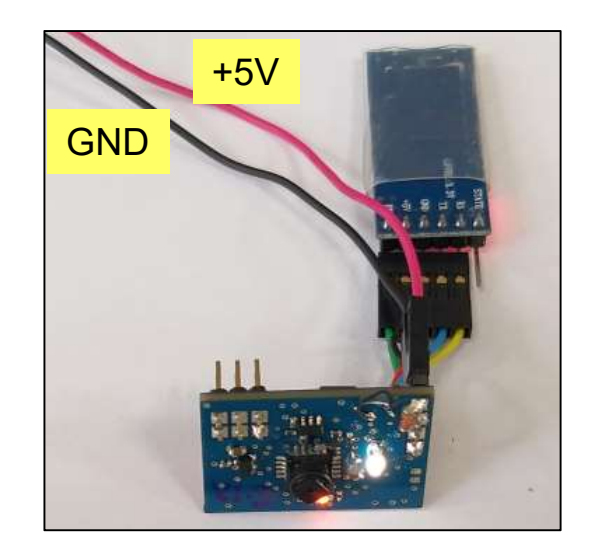

Link to computer via HC-05 Bluetooth Module

# **Step 2 – Pair Computer to HC-05**

- If need to pair the computer to HC-05.
- Then check virtual COM port number on the computer (for instance by going to the Device Manager).

# Step 3 – Run the Machine Vision Monitor Software (MV\_Monitor.exe)

|                                                                                                    | 📓 Machine Vision Monitor - Version 1.20 — 🗆 🗙                                                                                                    |
|----------------------------------------------------------------------------------------------------|----------------------------------------------------------------------------------------------------|
| Machine Vision Monitor - Version 1.20 – 🗆 ×<br>1: Select the correct COM por                                                                                                    | t Open Port                                                                                                    |
| Close<br>Port/Stop 2: Press the 'Open Port' button                                                                                                    | n 3: Press the 'Start' button<br>(Press multiple times if necessary)                                                                                                    |
| Stat           Luminance RGB            Luminance G            Luminance B            Gradient            Hue            Htilde            Hue            Hue            Hue            Bue            Test            Test            Test            Test | Immance RGB Immance RGB Immance R |
| 4: Now the MVM will transmit the image                                                                                                    | O Hue     59     4th byte       O Result     0     No. of bytes in RX buffer       HL Up     VL Right       Save       Image                                                                                                    |
| data line-by-line to the monitor software                                                                                                    | O Green LabelTest Test                                                                                                    |
| Version 0.93 Oct 2019                                                                                                    | O Blue<br>O Yellow 11                                                                                                    |

## **Other Information**

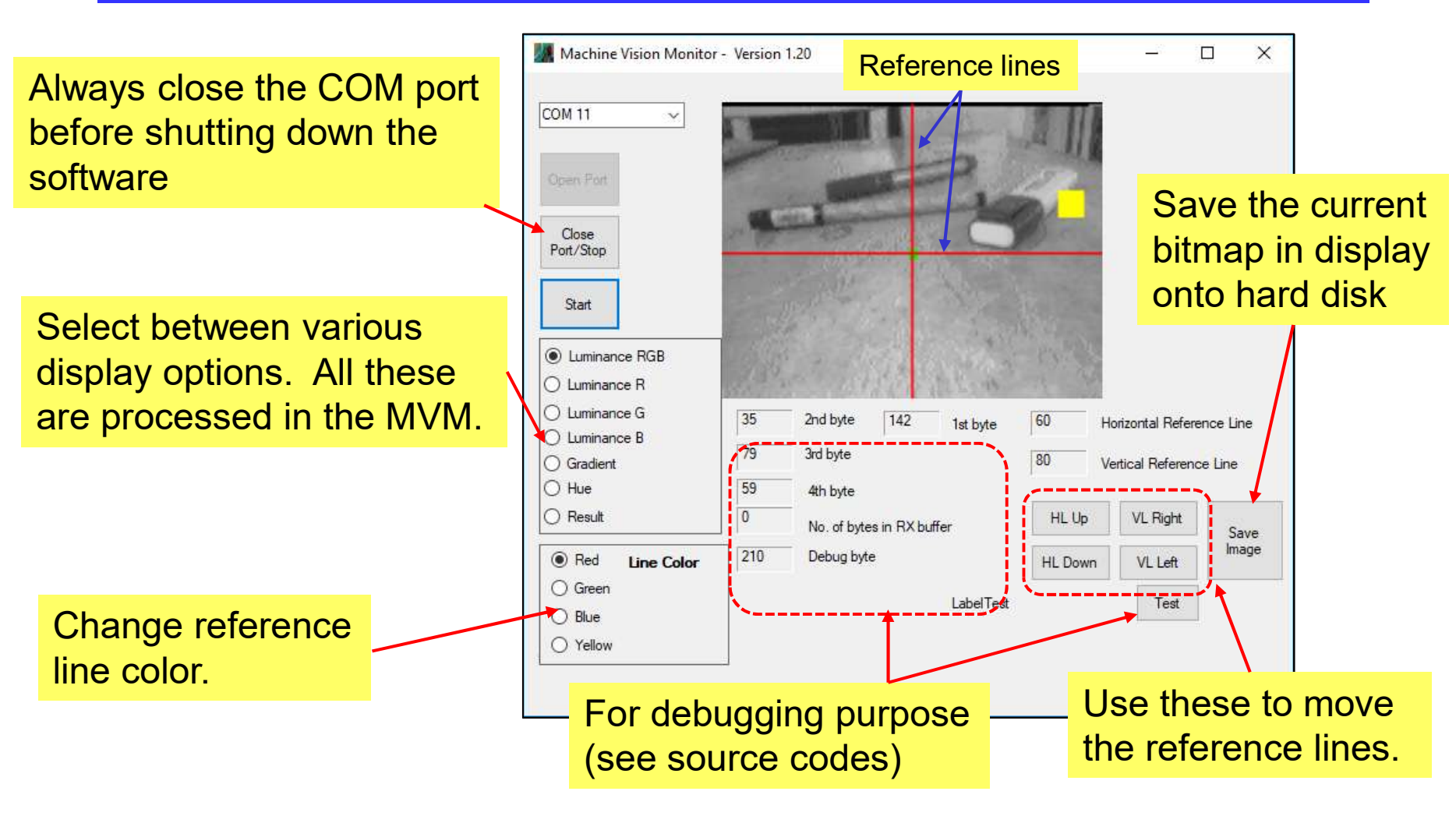

# Connection to External Controller for Robotic Projects

#### **Connection to External Controllers**

Here we use an Arduino Uno to demonstrate the connection. •

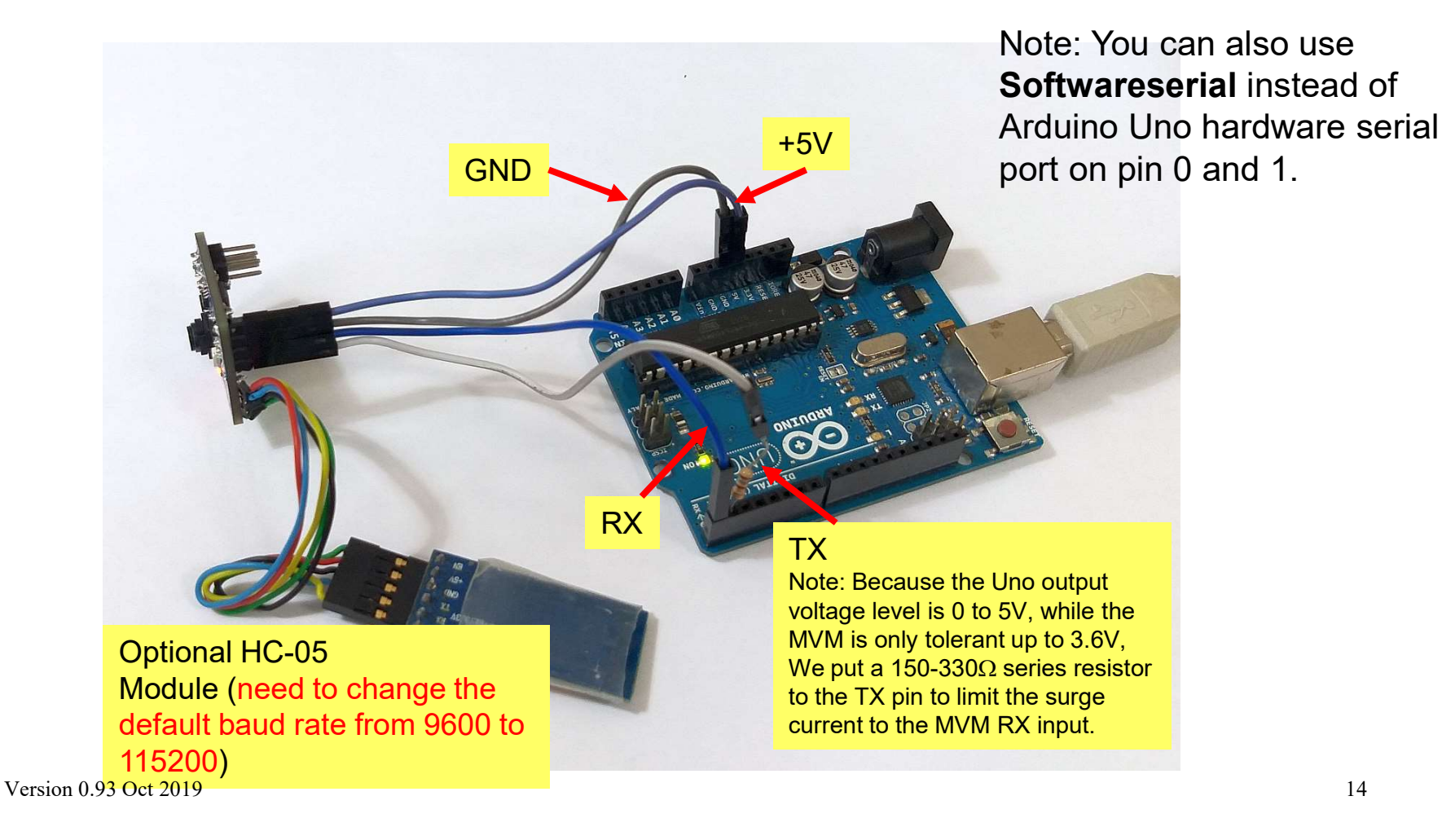

#### **UART1 Communication Protocol**

| Image Processing<br>Algorithm (IPA)                                                | To Activate                                                                                                    | MVM Output                                                                                                    |
|------------------------------------------------------------------------------------|----------------------------------------------------------------------------------------------------|----------------------------------------------------------------------------------------------------|
| Search for brightest spot<br>in a scene. Image<br>resolution = 160x120             | Send hex values to MVM:<br>0x10 to search for brightest spot                                                                    | 4 bytes:<br>Byte 1 = 1 (Algorithm ID)<br>Byte 2 = Maximum luminance<br>value (1 to 127).<br>Byte 3 = x coordinate of region<br>Byte 4 = y coordinate of region |
| Obstacle detection on<br>lower half of the image.<br>Image resolution =<br>160x120 | Send hex value to MVM:<br>0x20                                                                                                  | 4 bytes:<br>Byte 1 = 2<br>Byte 2 = $0b0000b_2b_1b_0$<br>Byte 3 = $0b0000b_2b_1b_0$<br>Byte 4 = $0b0000b_2b_1b_0$                                               |
| Color object detection.<br>Image resolution =<br>160x120                           | Send hex values to MVM:<br>0x30 for yellow-green object<br>0x31 for red object<br>0x32 for green object<br>0x33 for blue object | 4 bytes:<br>Byte 1 = 3<br>Byte 2 = Number of pixels<br>matched<br>Byte 3 = x coordinate of region<br>Byte 4 = y coordinate of region                           |

Version 0.93 Oct 2019

255 will be send for (x,y) if region with matching color is not found

# **Example 1 – Activate Search for Brightest Spot Algorithm**

Assume the MVM is connected to an Arduino Uno. The left panel shows a • simple Arduino Sketch to activate the image processing algorithm to search for brightest spot on both Interval 1 and 2, giving effective response time of

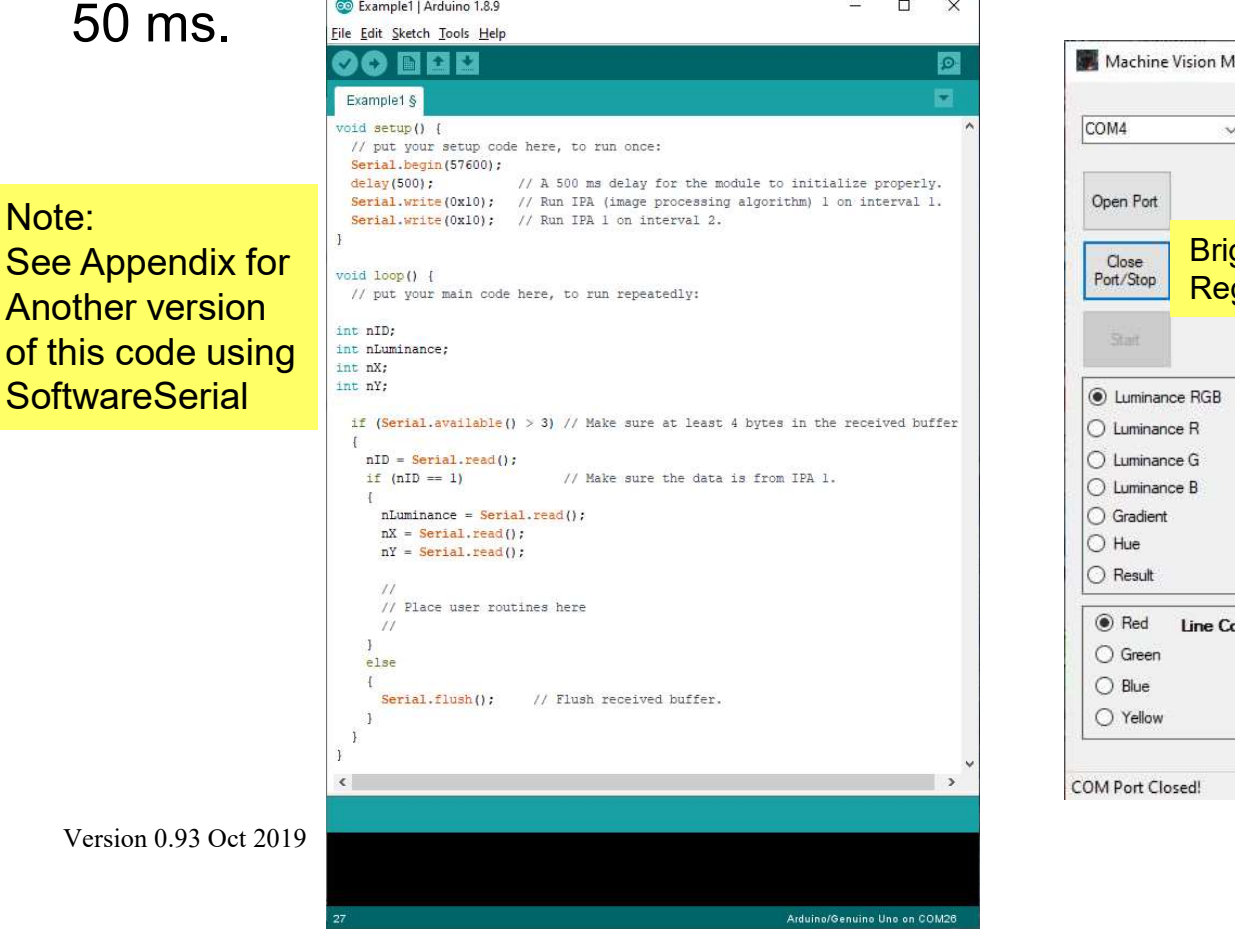

💿 Example1 | Arduino 1.8.9

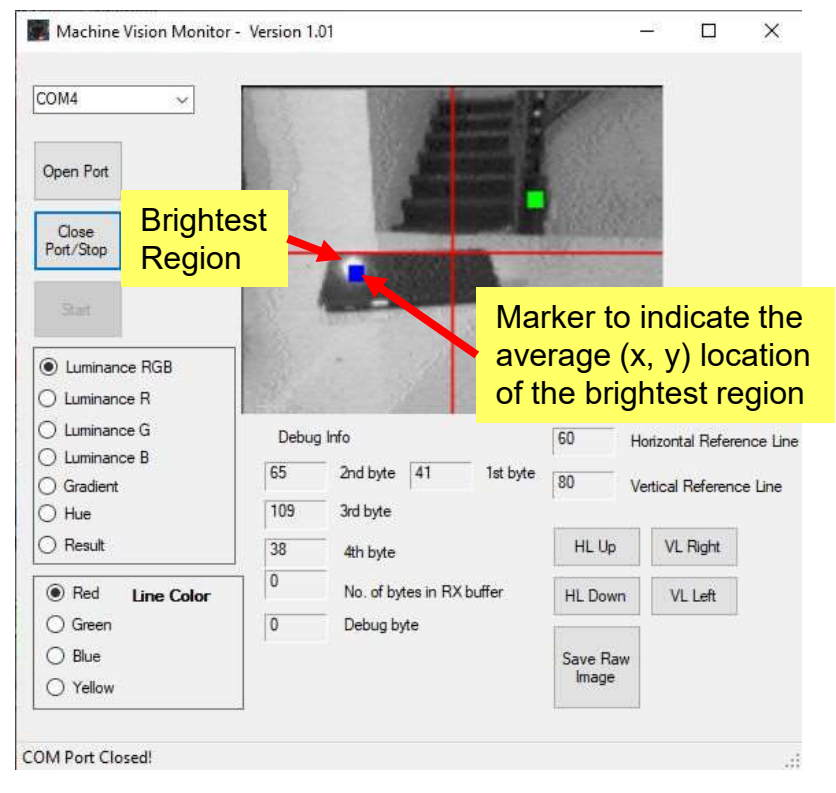

#### Example 1 - More on 'Interval'

- The firmware of MVM V1.5C assigns odd image frames to *Interval 1* and even image frames to *Interval 2*.
- An image processing algorithm (IPA) can be attached to each interval as shown below and executed after acquisition of a new image frame.

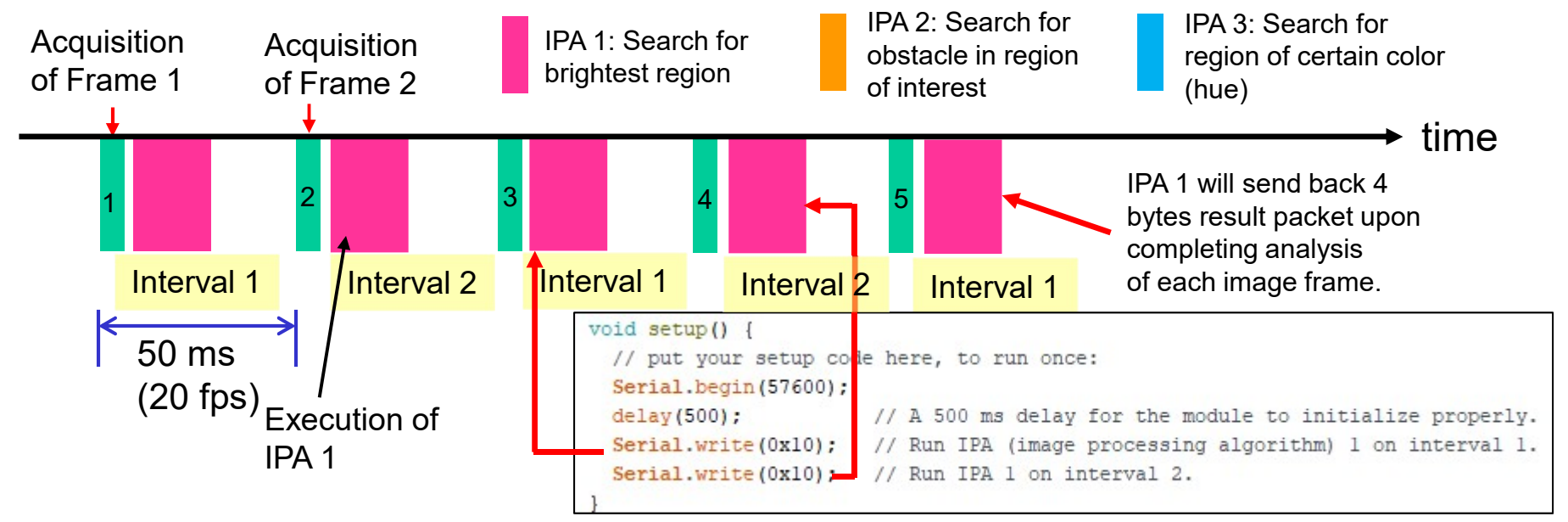

The C code snippet attaches IPA 1 to both Interval 1 and Interval 2 of the execution flow, thus in this setting IPA 1 runs every 50 ms and any
 <sup>Versign 0,93</sup> Oct 2019 in scene is detected within 50 ms.

#### Example 2 - Activate Both Search for Brightest Region (IPA 1) and Obstacle (IPA 2) Algorithms

- In this example we attach IPA 1 to Interval 1 and IPA 2 to Interval 2.
- Thus a robot using the MVM V1.5C can be programmed to move towards a bright light source while at the same time avoid any obstacle on the floor.

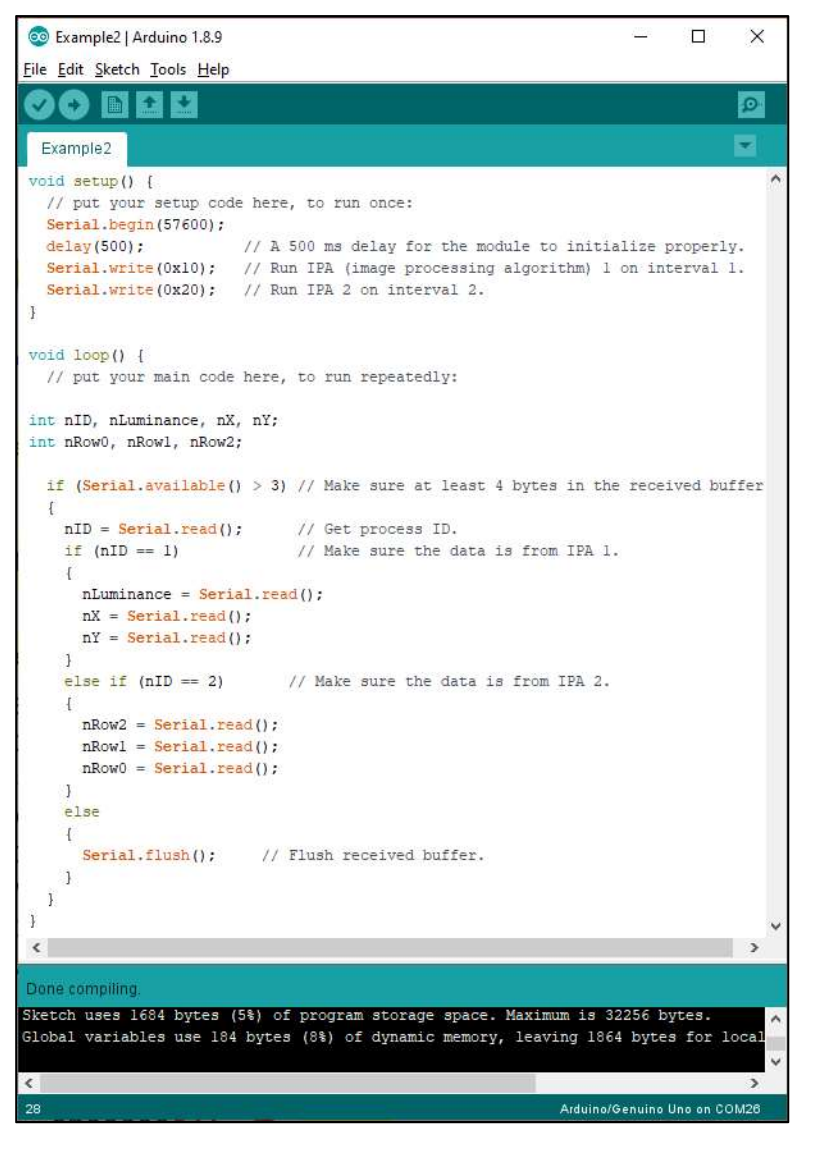

# Example 2 – The Assignment of IPAs to Intervals

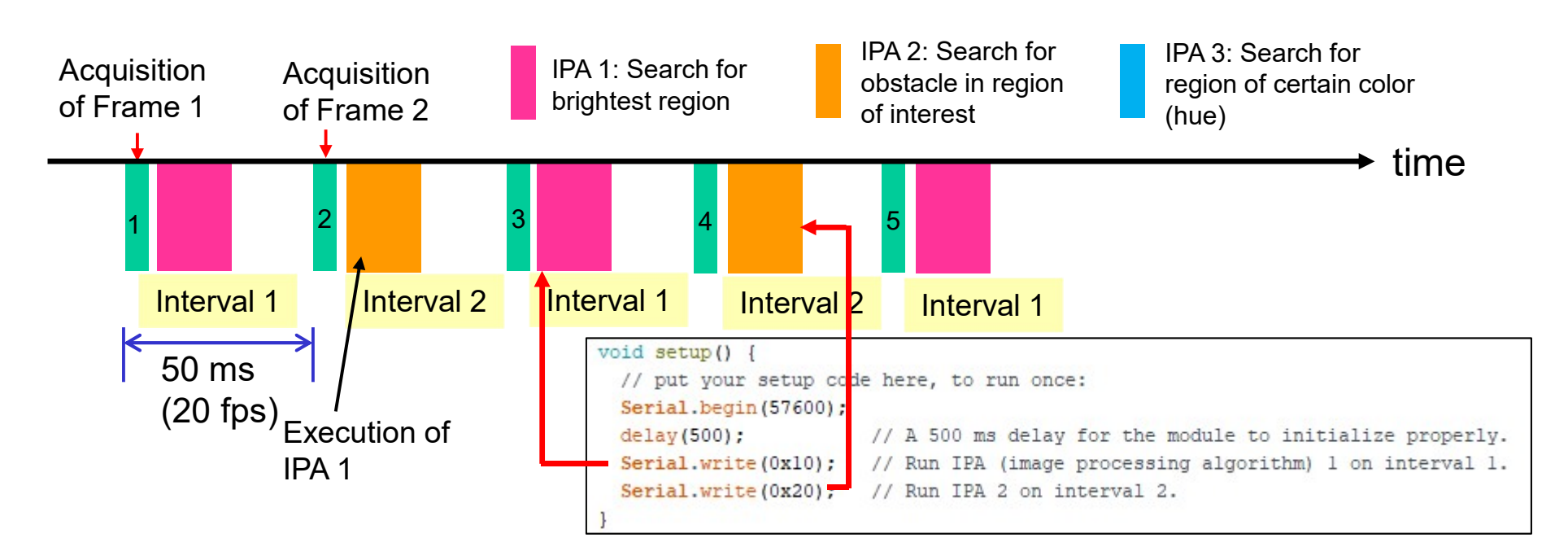

• Each IPA only executes every 100 ms, thus the response time now slows down to 100 ms, however the up side is we get to run two different algorithms simultaneously.

#### **Interpreting the Results of IPA 2**

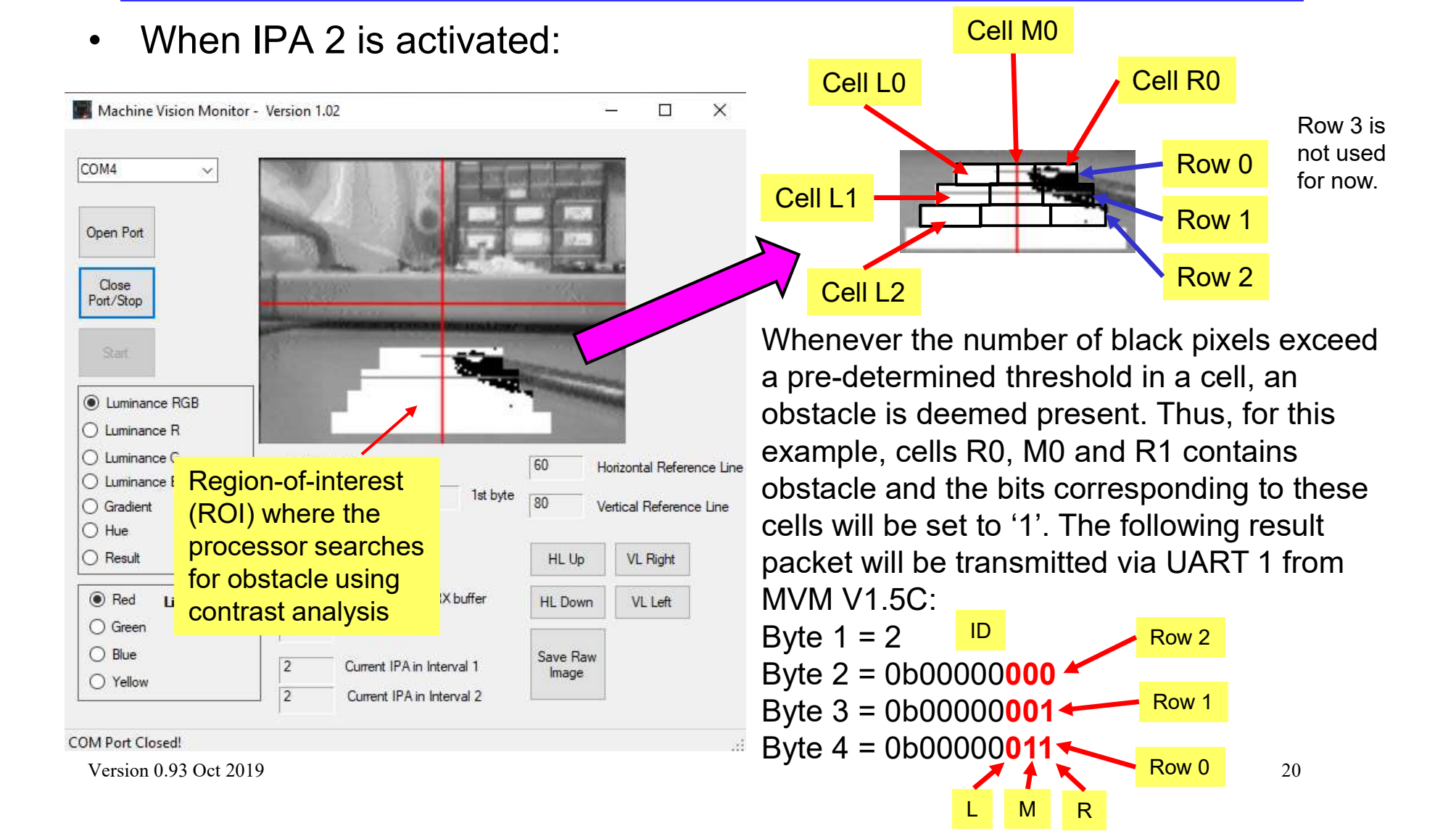

# Compiling and Building Your Own Firmware for MVM V1.5C

#### **Introduction 1**

- The source codes for the sample firmware is a simplified version of the application pre-loaded into the MVM V1.5C micro-controller.
- The codes for IPA 1 is provided with the sample firmware and if the micro-controller is programmed with the sample firmware hex output, the micro-controller will run IPA 1 continuously at 20 fps upon power up.

# **Introduction 2**

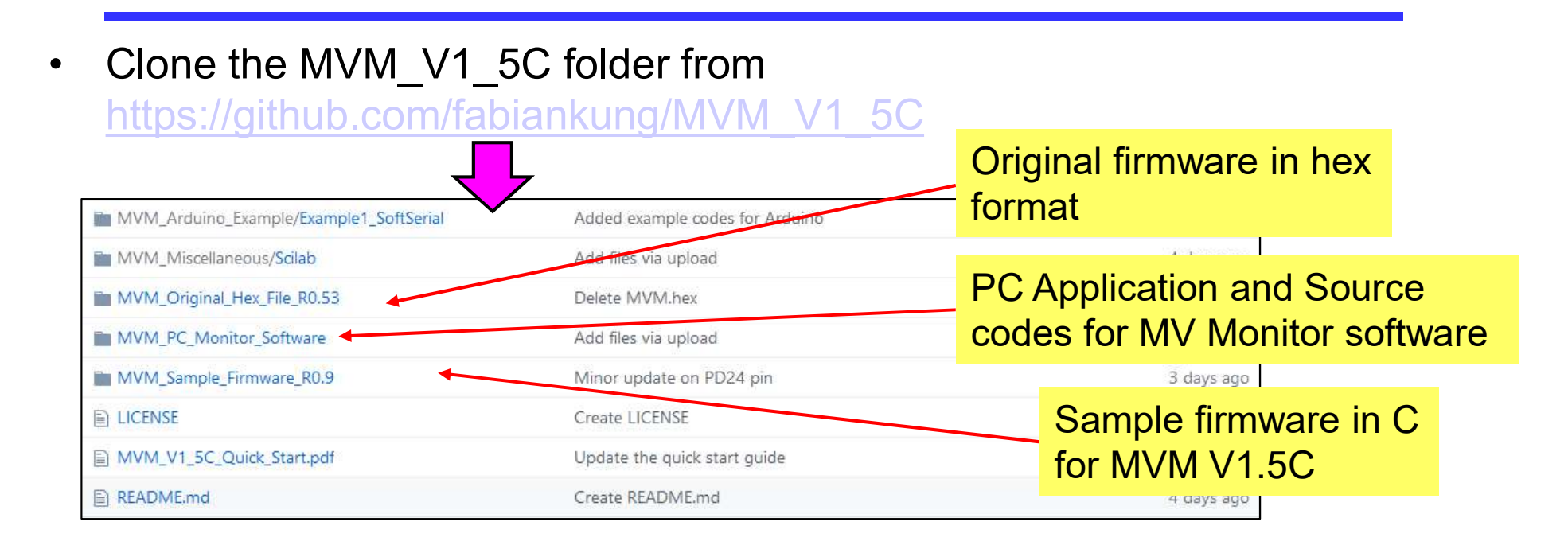

- "MVM\_Sample\_Firmware" contains all the drivers files and IPA 1 routines. You can use this to build your own custom applications.
- "MVM\_PC\_Monitor\_Software" contains the Visual Studio template to build up the Machine Vision Monitor software in Visual Basic .NET.

• Start a new project in Atmel Studio 7.

| ő    | AtmelStudio                                                                                                    |                |       |                             |              |                           |          | Standard M        | ode 🔻 Qui | ck Launch (Ctrl+Q)   | ۵ – ۵              | ×    |
|------|----------------------------------------------------------------------------------------------------|----------------|-------|-----------------------------|--------------|---------------------------|----------|-------------------|-----------|----------------------|--------------------|------|
| File | Edit View VAssistX ASF                                                                                                    | Project De     | bug   | Tools Window Help           |              |                           |          |                   |           |                      |                    |      |
|      | New                                                                                                    | ,              | 13    | Project                     | Ctrl+Shift+N | g Browser * -             | nCountX  | - 10              | 1 × © 🖽 🕯 | • 🖸 • 🚽 🖉 🖅 🖉        | 2 비 위 위            | 1    |
|      | Open                                                                                                    | ,              | *0    | File                        | Ctrl+N       | 🖕 💭 No Device 🍸 No Tool 🖕 |          |                   |           |                      |                    |      |
|      | Close                                                                                                    |                |       | Atmel Start Project         |              |                           |          |                   |           | Solution Explorer    | *                  | Ψ×   |
| 2.3  | Close Solution                                                                                                    |                | -     | Atmel Start Example Project |              | -                         |          |                   |           | 000 0                |                    |      |
|      | Import                                                                                                    |                | 9     | Example Project             | Ctrl+Shift+E |                           |          |                   |           |                      |                    |      |
| 101  | Save Selected Items                                                                                                    | Ctrl+S         |       |                             |              |                           |          |                   |           |                      |                    |      |
|      | Save All                                                                                                    | Cerla Shifta S |       |                             |              |                           |          |                   |           |                      |                    |      |
| -    | For an and For a for a f | Ctri+shirt+s   |       |                             |              |                           |          |                   |           |                      |                    |      |
| m    | Dane Setun                                                                                                    |                | -     |                             |              |                           |          |                   |           |                      |                    |      |
|      | Print                                                                                                    | Ctrl+P         |       |                             |              |                           |          |                   |           |                      |                    |      |
|      | Recent Files                                                                                                    | ,              |       |                             |              |                           |          |                   |           |                      |                    |      |
|      | Recent Projects and Solutions                                                                                                    | ,              |       |                             |              |                           |          |                   |           |                      |                    |      |
| 53   | Fxit                                                                                                    | Alt+F4         |       |                             |              |                           |          |                   |           |                      |                    |      |
|      |                                                                                                    |                | -     |                             |              |                           |          |                   |           |                      |                    |      |
| Fro  | r lie                                                                                                    |                |       |                             |              |                           |          |                   | - 1 X     |                      |                    |      |
| Ent  | tire Solution • 👩 0 Er                                                                                                    | rors 0 War     | ninas | 0 Messages Build + Inte     | IliSense -   |                           |          | Search Error List | ۵.        |                      |                    |      |
|      | <sup>11</sup> Description                                                                                                    | 1              |       |                             |              |                           | Project  | File              | Line      |                      |                    |      |
|      |                                                                                                    |                |       |                             |              |                           | ( topece |                   |           |                      |                    |      |
|      |                                                                                                    |                |       |                             |              |                           |          |                   |           | ASF Explorer VA View | VA Outline Solutio | un E |
| Outp | put                                                                                                    |                |       |                             |              |                           |          |                   |           |                      | •                  | η×   |
| Sho  | w output from:                                                                                                    |                |       | • 2 4 4                     | <u>ال</u>    |                           |          |                   |           |                      |                    |      |
|      |                                                                                                    |                |       |                             |              |                           |          |                   |           |                      |                    |      |
|      | <i>n</i> .                                                                                                    |                |       |                             |              |                           |          |                   |           |                      |                    |      |

• Create a GCC C executable project.

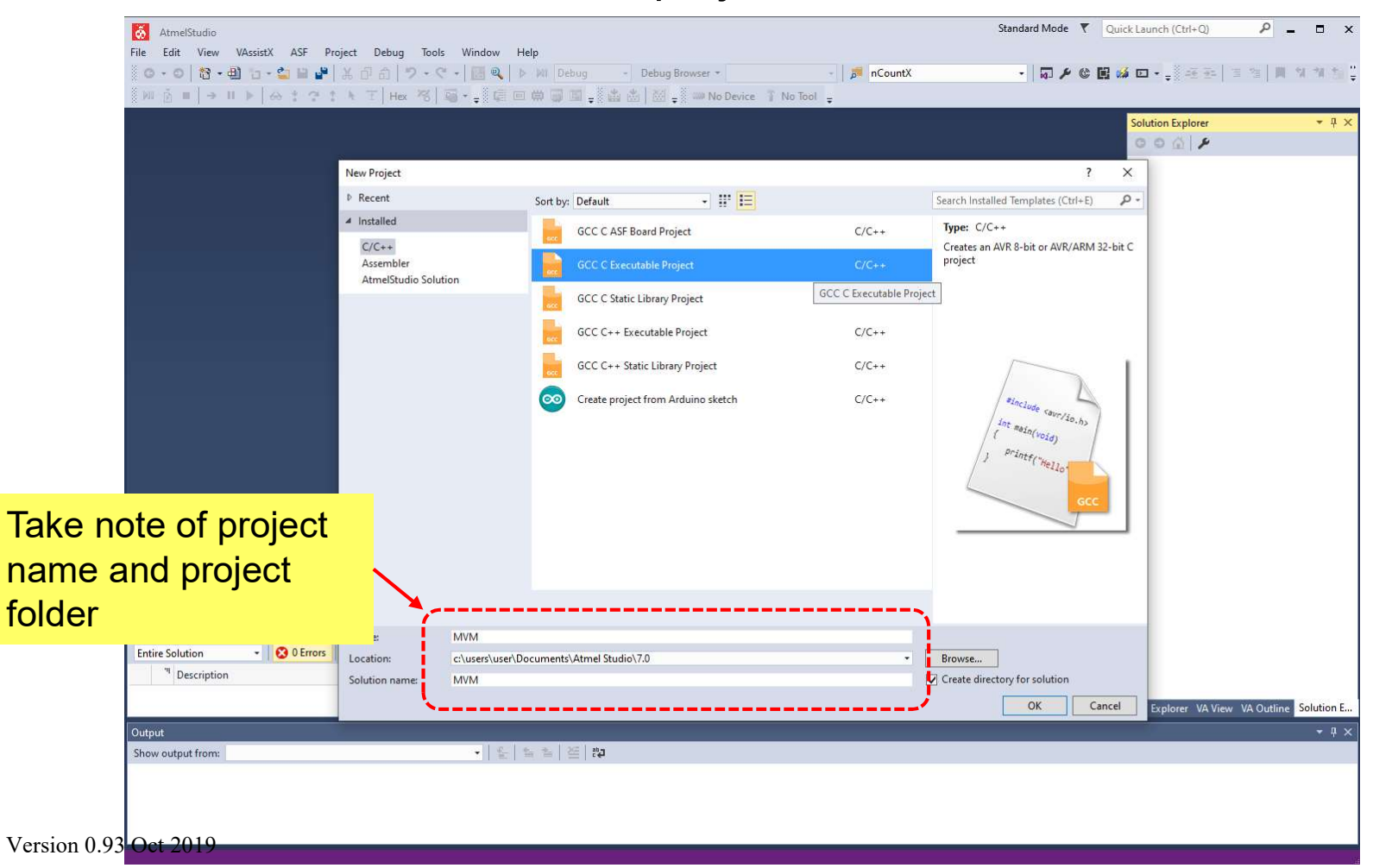

• Select the correct device.

Creating project 'MVM'..

|                |                  |                                                                                                    |                    |                   |                           |        |            |              | Solution Explorer       | <b>→</b> ₽ 3       |
|----------------|------------------|----------------------------------------------------------------------------------------------------|--------------------|-------------------|---------------------------|--------|------------|--------------|-------------------------|--------------------|
|                |                  |                                                                                                    |                    |                   |                           |        |            |              | 000 /                   |                    |
|                |                  |                                                                                                    |                    |                   |                           |        |            |              |                         |                    |
|                | (a)              |                                                                                                    |                    |                   |                           |        |            |              |                         |                    |
|                | Device Selection |                                                                                                    |                    |                   |                           |        | ×          |              |                         |                    |
|                |                  |                                                                                                    |                    |                   |                           |        |            |              |                         |                    |
|                | Device Family:   | SAMS70 ~                                                                                                    |                    |                   | Search for devi           | ce j   | D C        |              |                         |                    |
|                |                  |                                                                                                    |                    | The second second | D : 17                    |        |            |              |                         |                    |
|                | Name             | App./Boot Memory (Kbyte                                                                                                    | s)Data Memory (byt | es)EEPROM (bytes) | Device Info:              |        |            |              |                         |                    |
|                | ATSAMS70J19      | 512                                                                                                    | 262144             | N/A               | Device Name:              | ATSAMS |            |              |                         |                    |
|                | ATSAMS70198      | 1024                                                                                                    | 202144             | N/A               | Speed:                    | N/A    |            |              |                         |                    |
|                | ATSAMS70J20B     | 1024                                                                                                    | 393216             | N/A               | Vcc:                      | N/A    |            |              |                         |                    |
|                | ATSAMS70J21      | 2048                                                                                                    | 393216             | N/A               | Family:                   | SAMS70 |            |              |                         |                    |
|                | ATSAMS70J21B     | 2048                                                                                                    | 393216             | N/A               | Datasheet                 |        |            |              |                         |                    |
|                | ATSAMS70N19      | 512                                                                                                    | 262144             | N/A               | Device page for ATSAMS70. | 120    |            |              |                         |                    |
|                | ATSAMS70N19B     | 512                                                                                                    | 262144             | N/A               |                           |        |            |              |                         |                    |
|                | ATSAMS70N20      | 1024                                                                                                    | 393216             | N/A               | Supported Tools           |        |            |              |                         |                    |
|                | ATSAMS70N20B     | 1024                                                                                                    | 393216             | N/A               | Atmel-ICE                 |        |            |              |                         |                    |
|                | ATSAMS70N21      | 2048                                                                                                    | 393216             | N/A               | X EDBO                    |        |            |              |                         |                    |
|                | ATSAMS70N21B     | 2048                                                                                                    | 393216             | N/A               | × EDBG                    |        |            |              |                         |                    |
|                | ATSAMS70Q19      | 512                                                                                                    | 262144             | N/A               | X EDBG MSD                |        |            |              |                         |                    |
|                | ATSAMS70Q19B     | 512                                                                                                    | 262144             | N/A               | JTAGICE3                  |        |            |              |                         |                    |
|                | ATSAMS/0Q20      | 1024                                                                                                    | 393210             | N/A               | mEDBG                     |        |            |              |                         |                    |
|                | ATSAMS70Q208     | 1024                                                                                                    | 393210             | N/A<br>N/A        | Bawar Dahuagar            |        |            |              |                         |                    |
|                | ATSAMS70021      | 2048                                                                                                    | 393216             | N/A               | - rower Debugger          |        |            |              |                         |                    |
|                | Alshinorodero    | 2040                                                                                                    | 555210             | 0.04              | J-Link                    |        | ~          |              |                         |                    |
|                |                  |                                                                                                    |                    |                   |                           |        |            |              |                         |                    |
|                |                  |                                                                                                    |                    |                   |                           |        |            |              |                         |                    |
|                |                  |                                                                                                    |                    |                   | OK                        | Cano   | el 🛛       | - <b>∓</b> × |                         |                    |
| - 😢 0 Errors 🥼 | 0 wannings or    | viessagesBuild + intellisi                                                                                                    | ense •             |                   |                           | Deaten | error eist | - م          |                         |                    |
| ion            |                  |                                                                                                    |                    |                   | Proi                      | ect    | File       | Line         |                         |                    |
|                |                  |                                                                                                    |                    |                   |                           |        |            |              |                         |                    |
|                |                  |                                                                                                    |                    |                   |                           |        |            |              | ASF Explorer VA View VA | Outline Solution E |
|                |                  |                                                                                                    |                    |                   |                           |        |            |              |                         | - 0.0              |
|                |                  |                                                                                                    |                    |                   |                           |        |            |              |                         | • # 2              |
| d from:        |                  | - <u><u><u></u></u><u><u></u><u><u></u></u><u><u></u><u></u><u></u><u><u></u><u></u><u></u><u></u><u></u><u></u><u></u><u></u><u></u></u></u></u></u> | 242                |                   |                           |        |            |              |                         |                    |

• A project with a default "main.c" file will be created.

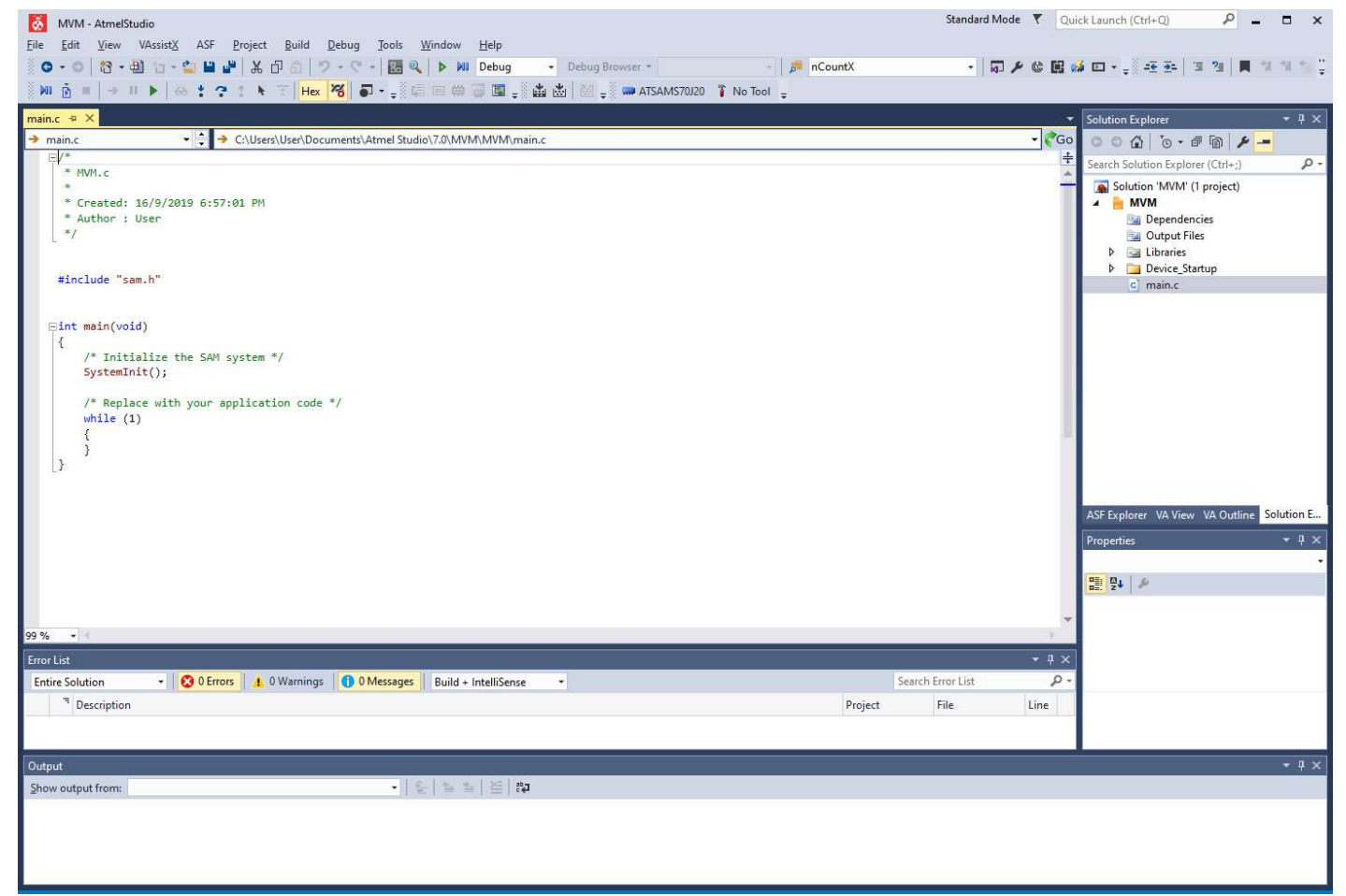

- Now close Atmel Studio 7.
- Go to the project folder.

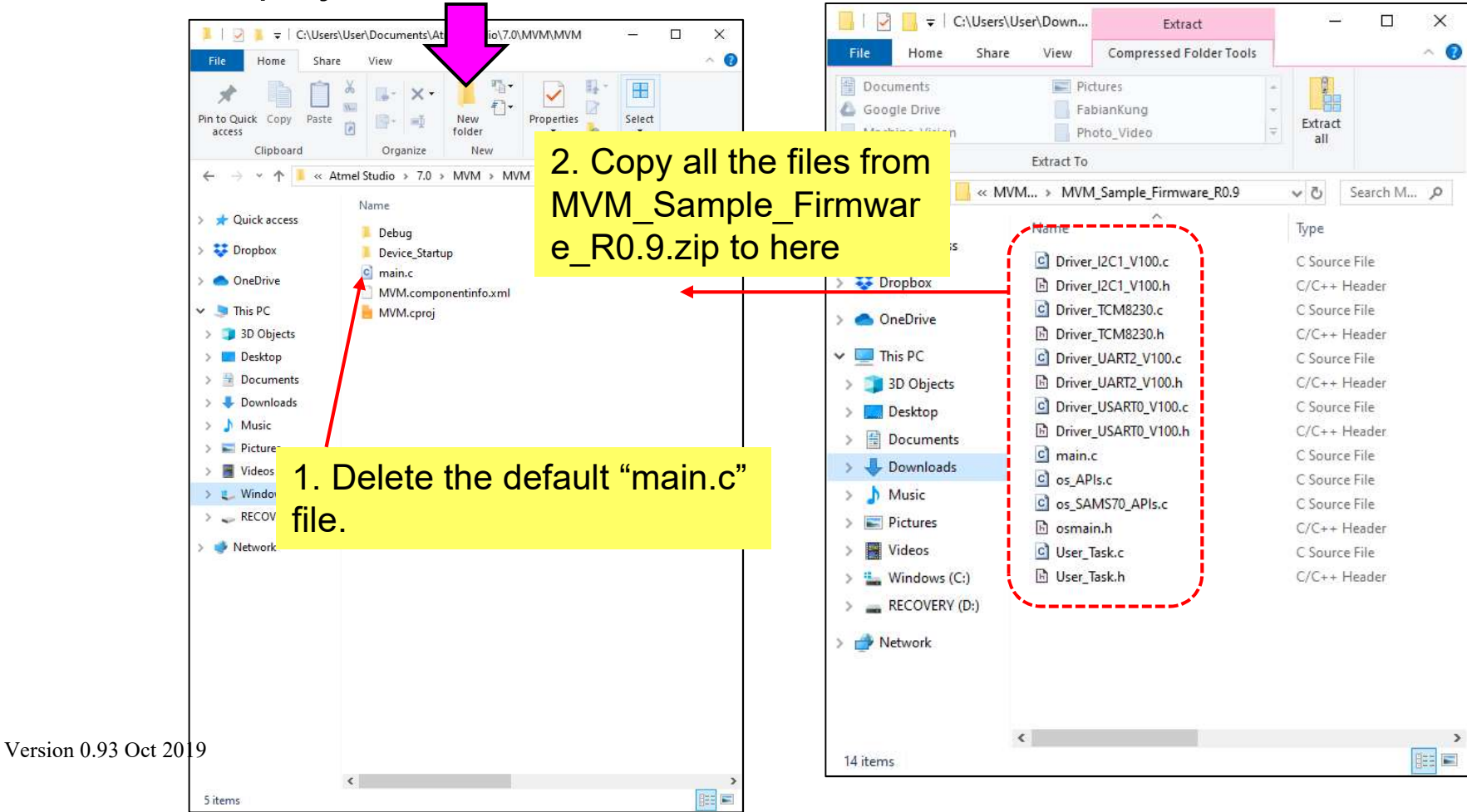

 Now reopen Atmel Studio 7. The new "main.c" file will be reflected window.

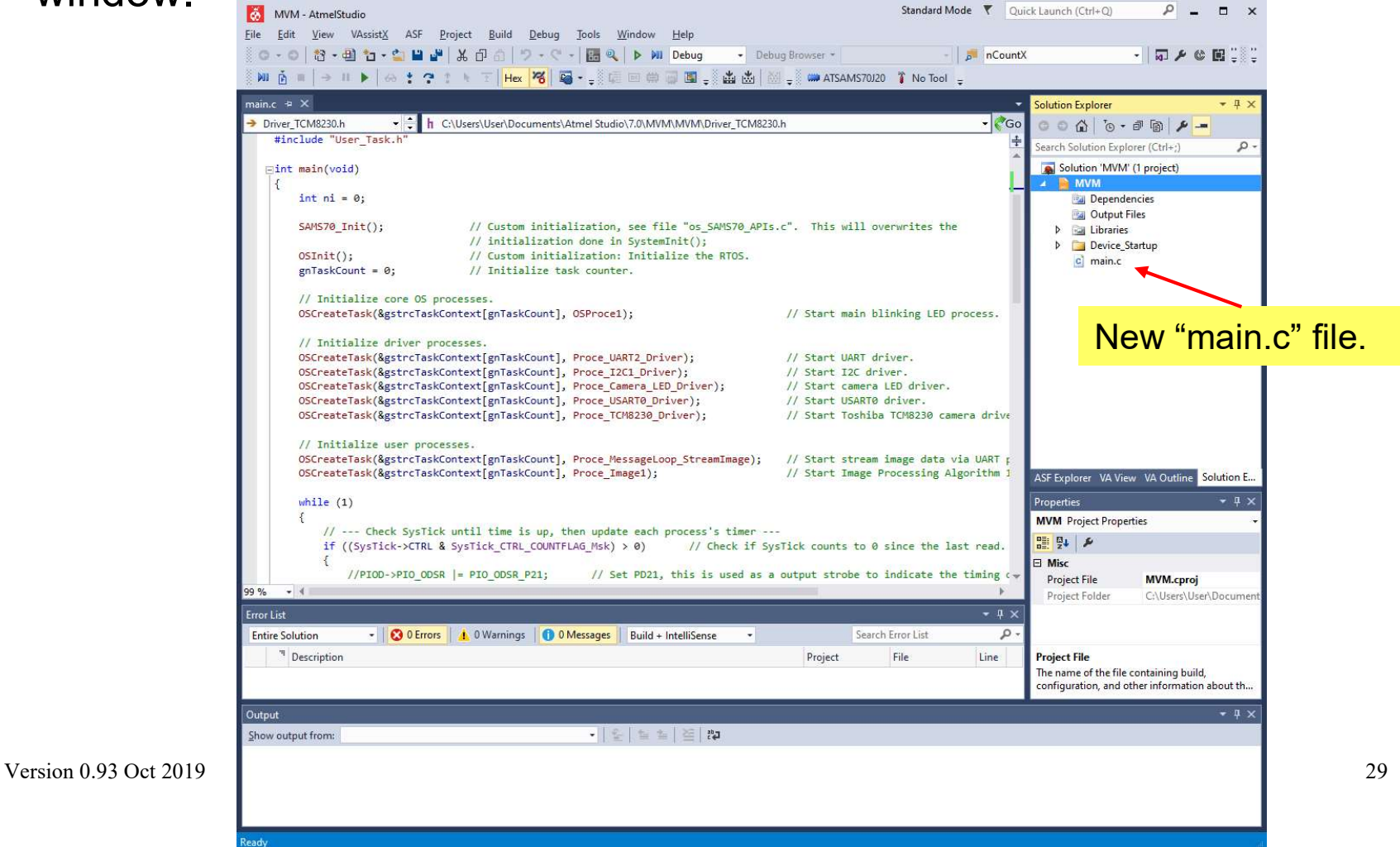

 Right click the folder "MVM" in the Solution Explorer, and select Add Existing Item...
 Existing Item...

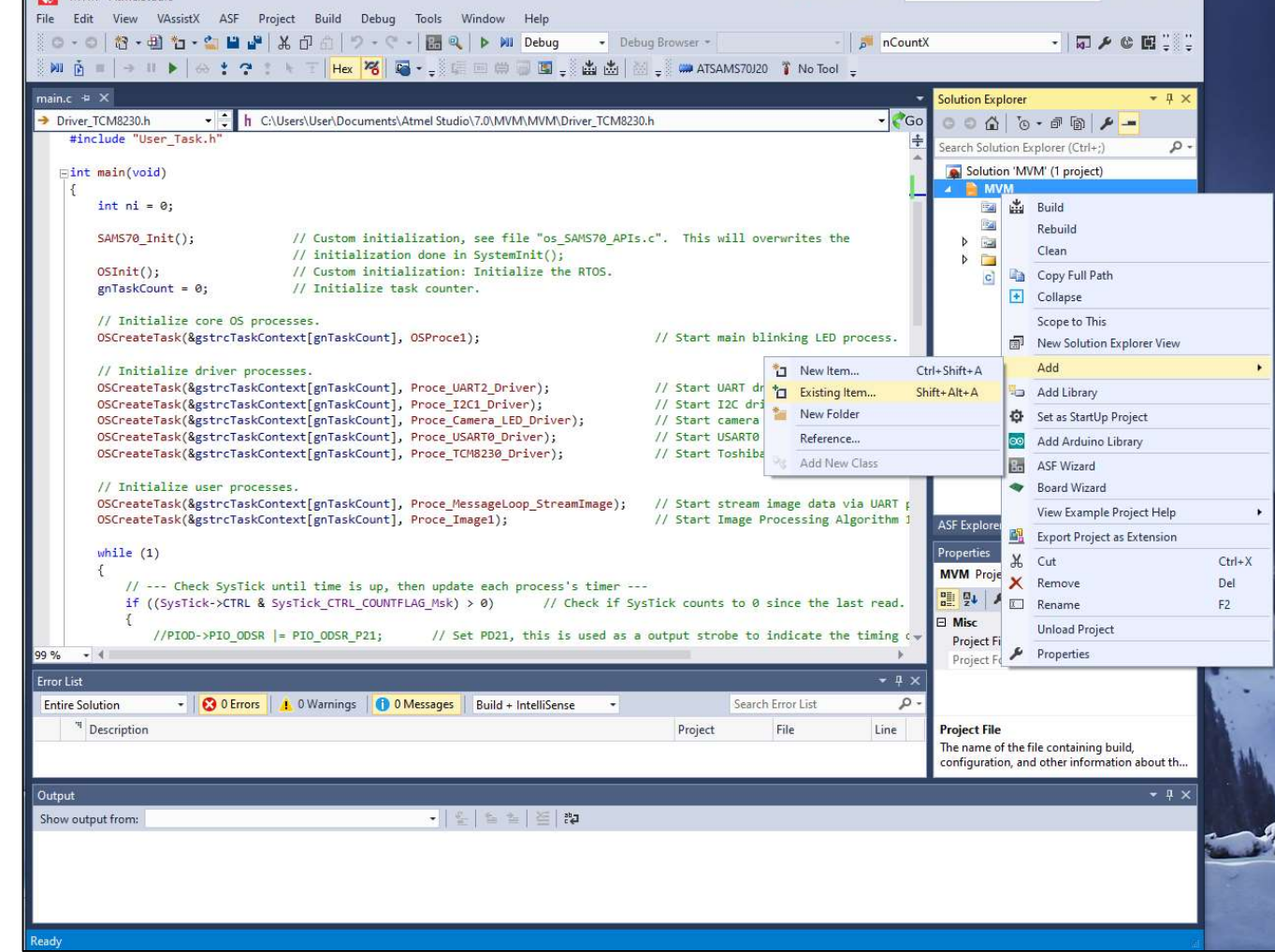

• Add all the \*.c and \*.h files in the project folder to the project.

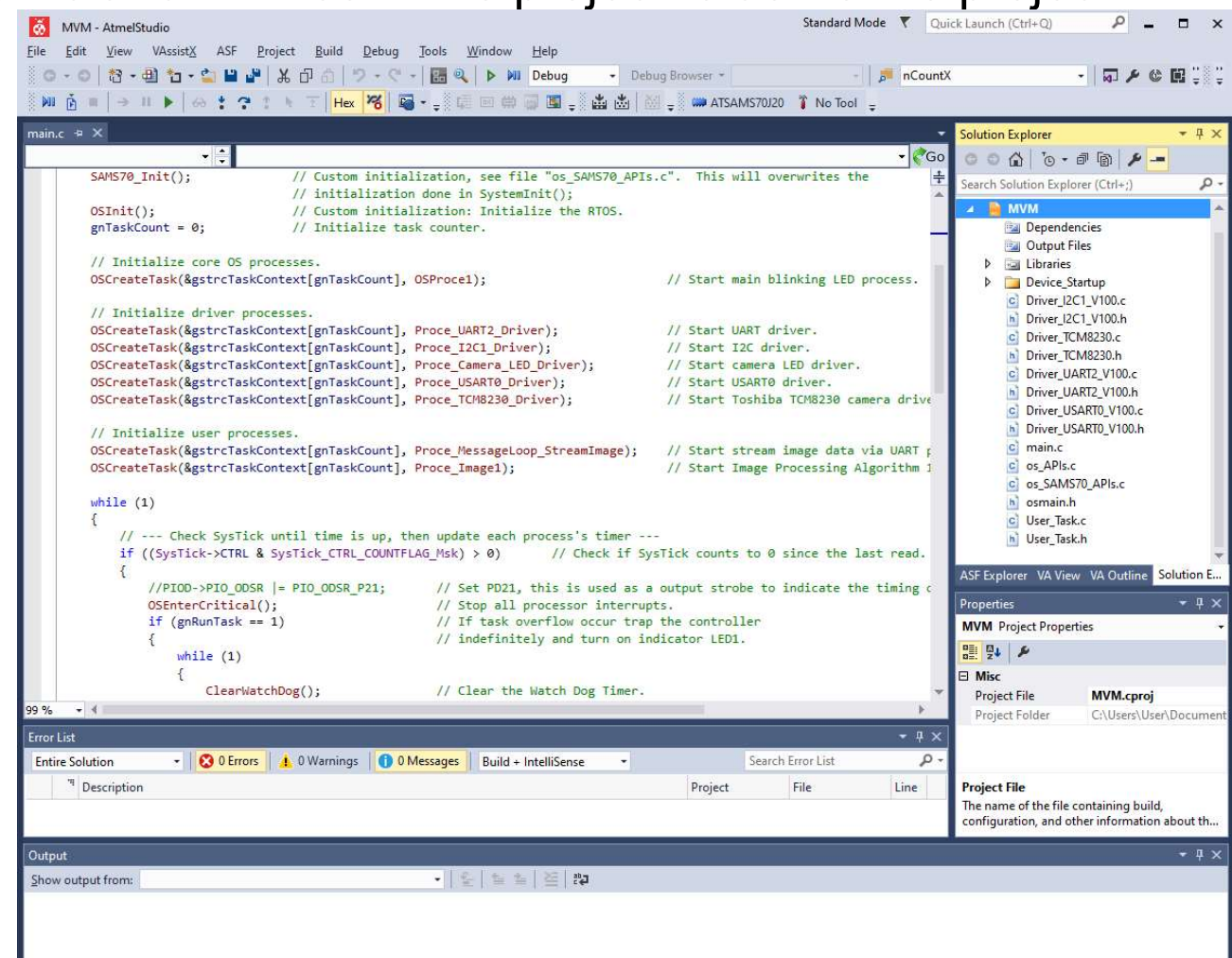

Version 0.93 Oct 2019

Now you can build or compile the project.

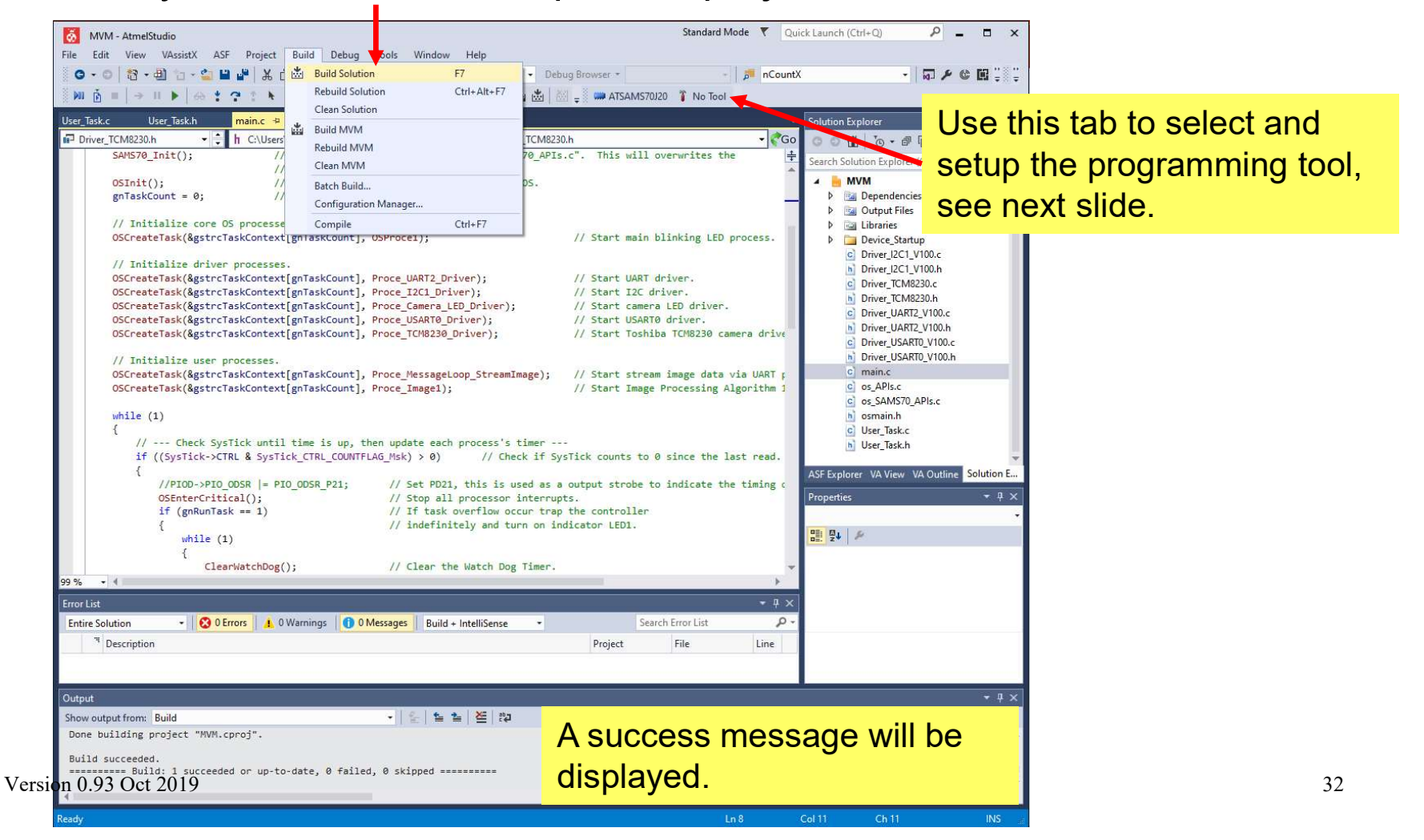

## Setting Up the Programming Tool – Atmel ICE

• Now you can load the firmware into the micro-controller with a suitable programmer. Here we are using Atmel ICE, but any programmer compatible with Atmel Studio 7 and support SWD (serial wire debug) mode

| Build                                                                              | Configuration: N/A Platform: N/A                                                                                                    | <ul> <li>Solution Explorer</li> <li>♥ # ×</li> <li>♥ ● ▲ ● ● ● ▶ ●</li> </ul>                                                                                                    |
|------------------------------------------------------------------------------------|----------------------------------------------------------------------------------------------------|----------------------------------------------------------------------------------------------------|
| Build Events<br>Toolchain<br>Device<br>Tool <sup>+</sup><br>Components<br>Advanced | Selected debugger/programmer          Atmel-ICE + J41800022797 v       Interface:       SWD v         SWD Clock       2 MHz         Reset to default clock         The clock frequency should not exceed target CPU speed * 10.         Programming settings                                                                                                    | Once Atmel ICE is connected to the computer we can select it from here, and set the programmer parameter as shown on the left.                                                              |
|                                                                                    | Erase entire chip v     Boot selection     Boot from Flash v       Debug settings     Override Vector Table Offset Register     exception_table       Image: Cache all flash memory except     Image: Cache all flash memory except                                                                                                    | C os_APIs.c<br>O os_SANS70.APIs.c<br>S ormain.h<br>C User_Task.c<br>ASF Explorer VA View VA Outline Solution E<br>Properties<br>C User_Task.c<br>ASF Explorer VA View VA Outline Solution E |
| Error List<br>Entire Solution<br><sup>11</sup> Description                         | The state of the state of the state | - ♥ ×       Search Error List     P -       File     Line                                                                                                    |
| -                                                                                  |                                                                                                    | - n - v                                                                                                    |

Version 0.93 Oct 2019

is fine.

#### Flashing the Micro-Controller 1

- Connect the MVM to Atmel ICE. Power up the MVM and click this button to program the flash memory.
- See Appendix on the pin assignment on the 2x3 ways receptacle that comes with Atmel ICE.

| MVM - AtmelStu                             | dio                                                                                                    | Standard Mode 🔻 Quick Laun |
|--------------------------------------------|----------------------------------------------------------------------------------------------------|----------------------------|
|                                            | Vassist ASF Project Build Debug tools Window Help                                                                                                    | -   📁 nCountX              |
| MVM* ⊉ 🗙 User_Ta                           | k.c User_Task.h main.c                                                                                                    | ✓ Soluti                   |
| Build<br>Build Events                      | Configuration: N/A Platform: N/A v                                                                                                    | G G<br>Search              |
| Toolchain<br>Device<br>Tool*<br>Components | Selected debugger/programmer<br>Atmel-ICE • J41800022797 v Interface: SWD v                                                                                                    |                            |
| Auvanceu                                   | SWD Clock       2 MHz       Reset to default clock       The clock frequency should not exceed target CPU speed * 10.       Programming settings       Erase entire chip *       Boot selection       Boot from Flash * | A                          |

#### Flashing the Micro-Controller 2

 Finally you need to setup the TCM (tightly coupled memory) size of Cortex M7 by setting the GPNVM (general purpose non-volatile memory) bits of SAMS70 as shown.

|                                                                                                    |                                                                |                                                                                                    | y annen vez gy vezee.                                                                  |                     |                                                                                                    |                        |                                                     |                  |      |                     |               |                       | 10 45-0 |
|----------------------------------------------------------------------------------------------------|----------------------------------------------------------------|----------------------------------------------------------------------------------------------------|----------------------------------------------------------------------------------------|---------------------|----------------------------------------------------------------------------------------------------|------------------------|-----------------------------------------------------|------------------|------|---------------------|---------------|-----------------------|---------|
| MVM - AtmelStud                                                                                                    | io<br>AssistX ASE Project Build Debug                          | Tools Window Help                                                                                                    | Tool De<br>Atmel-ICE × A                                                               | evice<br>TSAMS70120 | Int                                                                                                    | terface                | Apply                                               | Device signature | Read | Target Vo           | ltage<br>Read | ö                     |         |
| Pine     Edit     View     V       O     -     -     -       Wi     B     -     +       User_Task.c     User       Build     Build Events       Toolchain                                                                                 | Assistic Asir Project Build Debug                              | Command Prompt Command Prompt Device Pack Manager Add target Data Visualizer Select profile Control                                                                                        | Interface settings<br>Tool information<br>Device information<br>Memories<br>GPNVM Bits | n @G                | GPNVMBITS                                                                                                    | GPNVM Bit<br>S.BOOT_MO |                                                     |                  | tbea | t LE                |               | <sup>™</sup><br>f the |         |
| Device<br>Tool<br>Components<br>Advanced                                                                                                    | Selected debugger/programmer Atmel-ICE • J41800022797 v Interf | Code Snippets Manager Ctrl+K,     Extensions and Updates     Atmel Gallery Profile     External Tools     Import and Export Settings     Customize     Options      Reset to default clock | Lock bits<br>Security                                                                  | Ri<br>GPN           | egister<br>NVMBITS<br>Auto read                                                                               | Value<br>0x0182        | blinking once all the GPNVM<br>bits are programmed. |                  |      |                     |               | v to clipboard        |         |
| The clock frequency should not exceed target CPU speed * 10.  Programming settings  Erase entire chip  Boot selection Boot from Flast Debug settings Override Vector Table Offset Register exception_table  Cache all flash memory except |                                                                | r exception_table                                                                                                    | Starting operation read registers<br>Reading register GPNVMBITSOK<br>Read registersOK  |                     | Verify after programming<br>ters<br>SOK<br>Hit the 'Program' button or<br>the parameters are proper<br>setup. |                        |                                                     |                  |      | verify<br>ICE<br>Iy | Read          |                       |         |
| Version 0.9                                                                                                    | 3 Oct 2019                                                     |                                                                                                    |                                                                                        |                     |                                                                                                    |                        |                                                     |                  |      |                     |               | 35                    |         |

# **Coding Your Own Routines**

- The source files "User\_Task.c" and "User\_Task.h" contains the routines and declarations for image processing task 1 that search for the brightest region in an image.
- Use this as the basis to add on your own routines. Do remember to use the state machine approach to code your tasks, and keep the total execution time for all tasks within 1 system ticks!
- For more information on the round-robin scheduler and basic structure of the C codes for ARM Cortex-M see

https://fkeng.blogspot.com/2016/02/atmel-arm-cortex-m4microcontroller.html

# Compiling and Building the Machine Vision Monitor Software

#### Introduction

- The PC application (\*.exe) to observe the image frames captured by the MVM and the corresponding source codes are also provided.
- If needed, you can rebuild the application using Visual Studio Community version and customize the software features.
- The following slides show how to setup the Visual Studio project from the source codes provided.

39

C:\Users\User\Google Drive\Pr...

Ŧ

X

- In the folder "MVM\_PC\_Monitor\_Software" look for the file MVMMon1.zip.
- Decompress the file into a suitable project folder.

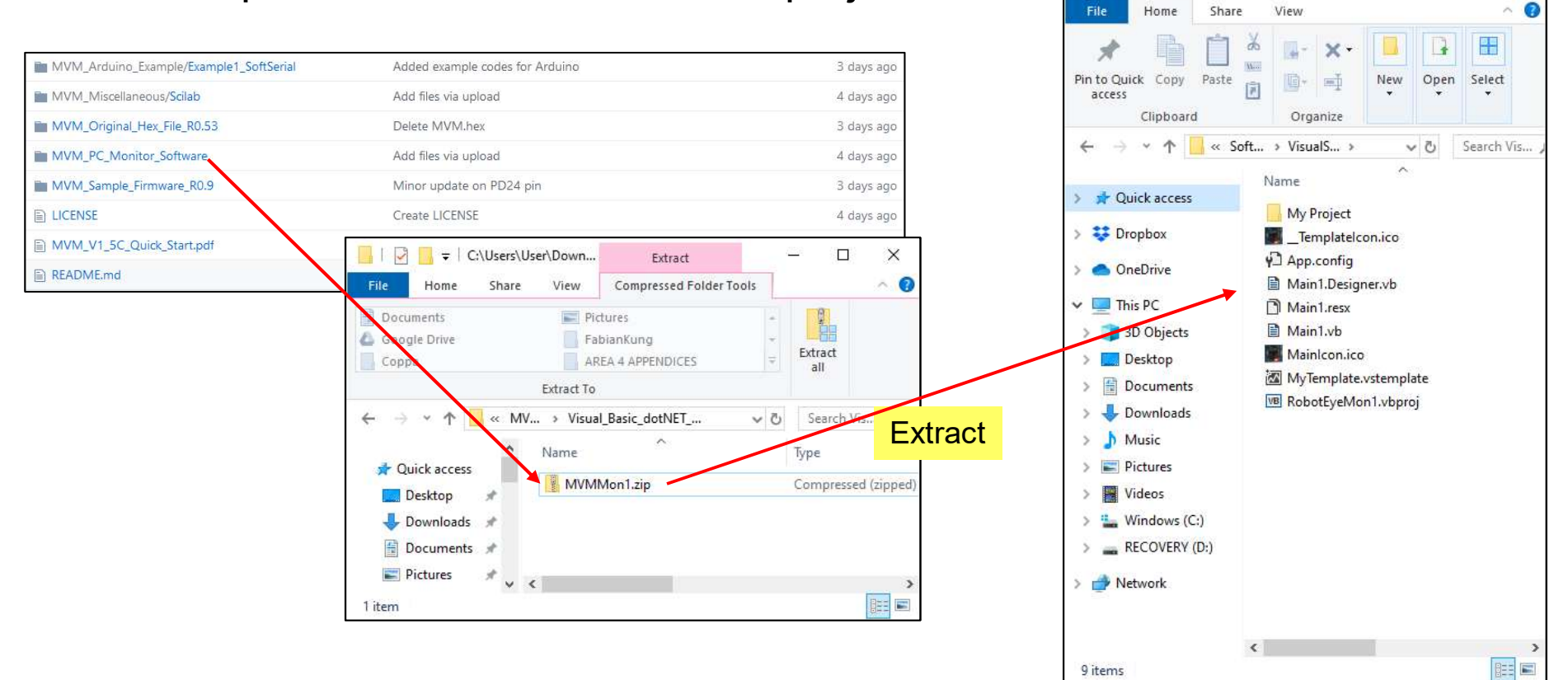

• Open Visual Studio, and open the VB project (\*.vbproj) as shown.

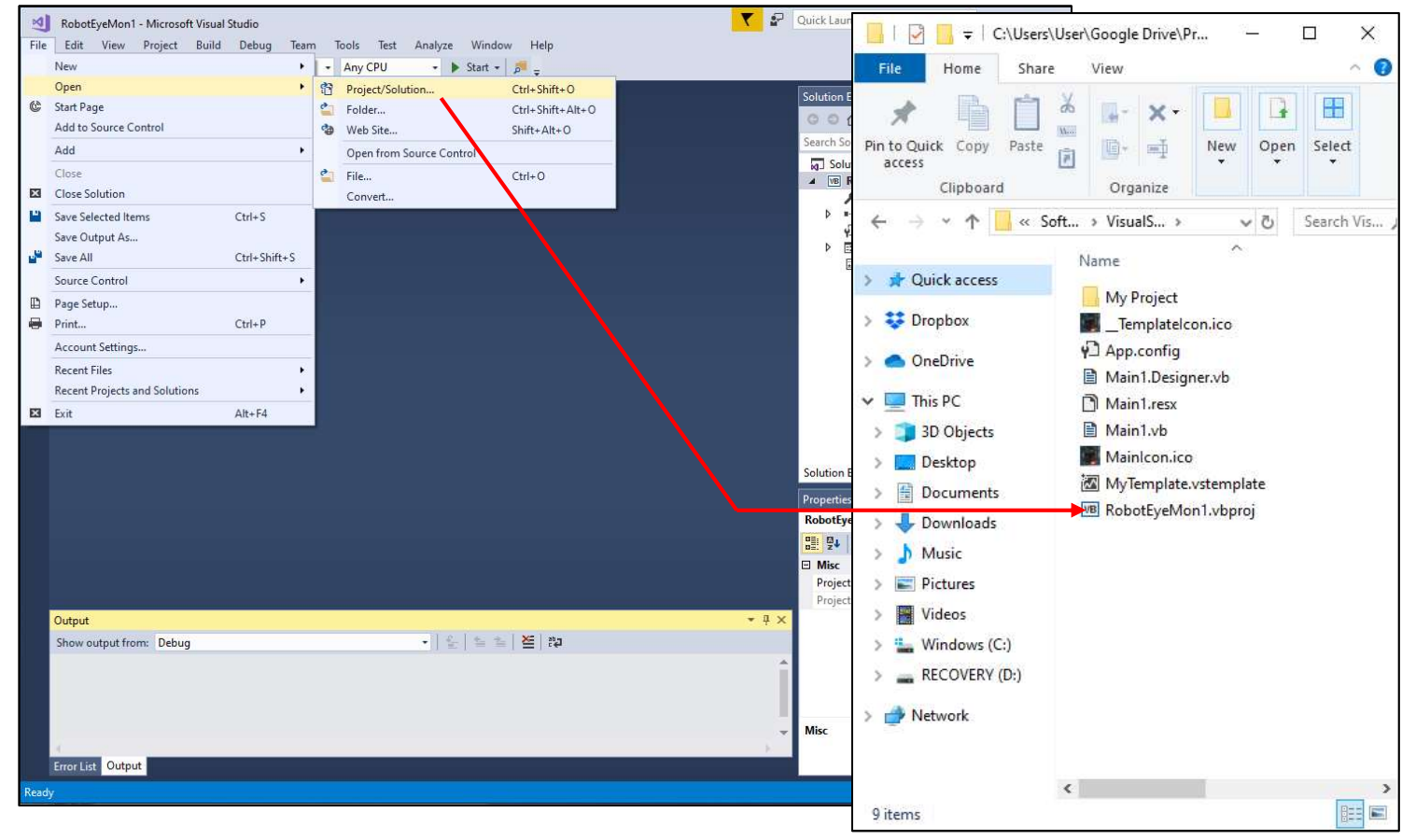

Version 0.93 Oct 2019

• Double-click the MyProject icon to bring up the project setting.

| B                                                     | Configuration: N/A Pla                                                                                                    | fform: N/A              | 0 0 🖓 🛱 - 1 0 - 5 🖒 🖉 🖗 🗡                                       |
|-------------------------------------------------------|----------------------------------------------------------------------------------------------------|-------------------------|-----------------------------------------------------------------|
| Compile<br>Debug                                      | Assembly name:                                                                                                    | Root namespace:         | Search Solution Explorer (Ctrl+;)                               |
| Resources                                             | SafeprojectnameS                                                                                                    | Application type:       | ✓ My Project ▶ ■ References ↓ App.config                        |
| Settings                                              | Startup form:                                                                                                    | Icon:                   | Main1.vb                                                        |
| My Extensions<br>Security<br>Publish<br>Code Analysis | Assembly Information       View Windows S         Image: Enable application framework       Windows application framework properties         Image: Enable XP visual styles       Make gingle instance application         Image: Advecting son Shutdown       Authentication mode:         Windows       Shutdown mode:         Windows       Shutdown closes | Settings<br>V           | Solution Explorer Team Explorer Class View<br>Properties - II × |
| Output<br>Show output from: Deb                       | ug 🔹 🚺                                                                                                    | .   ≝ ≟   <b>≚</b>   ‡ı | × # ×                                                           |

Version 0.93 Oct 2019

• Type in the Assembly Name and Root Namespace as shown.

| Server   | • 이   참 • 🖆 🗎<br>botEyeMon1* ㅋ × | 날씨 🤊 - C -   Debug - Any                                                                                                    | CPU - 🕨                      | Start 👻 👼 🛫               |            | •  | Solution Explorer                                        |
|----------|----------------------------------|----------------------------------------------------------------------------------------------------|------------------------------|---------------------------|------------|----|----------------------------------------------------------|
| Explore  | Application*<br>Compile          | Configuration: N/A                                                                                                    | <ul> <li>✓ Platfo</li> </ul> | or <u>m</u> : N/A 🤟       |            |    | Search Solution Explorer (Ctrl+;)                        |
| -<br>7   | Debug                            | Assembly name:                                                                                                    |                              | Root namespace:           |            | ^  | Solution 'RobotEyeMon1' (1 project)                      |
| olbo     | References                       | MV_Monitor                                                                                                    |                              | MV_Monitor                |            |    | My Project                                               |
| ê        | Resources                        | <u>Target</u> framework:                                                                                                    |                              | Application type:         |            |    | ▶ ■■ References                                          |
| ata S    | Services                         | .NET Framework 4.5                                                                                                    | ~                            | Windows Forms Application | ~          |    |                                                          |
| ourc     | Settings                         | Startup form:                                                                                                    |                              | lcon:                     |            |    | Mainlcon.ico                                             |
| CR.      | Signing                          | Main                                                                                                    | ~                            | MainIcon.ico              | ~ <b>1</b> |    |                                                          |
|          | My Extensions                    |                                                                                                    |                              |                           |            |    |                                                          |
|          | Security                         | Assembly Information                                                                                                    | View Windows Set             | ttings                    |            |    |                                                          |
|          |                                  | Enable XP visual styles      Make single instance applicat      Save My.Settings on Shutdow      Authentication mode:      Windows      Shutdown mode:      When startup form closes | ion<br>n                     | ~<br>~                    |            |    | Solution Explorer Team Explorer Class View<br>Properties |
|          |                                  | Sp <u>l</u> ash screen:                                                                                                    |                              |                           |            | ~  |                                                          |
|          |                                  |                                                                                                    |                              |                           |            |    |                                                          |
| O        | itput                            |                                                                                                    |                              |                           | *          | μ× |                                                          |
| Oi<br>St | itput<br>now output from: De     | bug                                                                                                    | •                            | 告 <u>►   </u> ►   わ       | •          | ÷× |                                                          |

• Now rebuild the project as shown and you should get a success message in the Output window.

|                | RobotEyeMon1 - Microso | oft Visual Studio                |                          |                                      | ▼ 🗗 Quick Launch (Ctrl+)                     |
|----------------|------------------------|----------------------------------|--------------------------|--------------------------------------|----------------------------------------------|
|                | File Edit View Project | Build Debug Team Too             | ls Test Analyze Windo    | w Help                               |                                              |
|                | 0-0 8-44               | Build Solution                   | Ctrl+Shift+B             |                                      |                                              |
|                | Alexandre Debuster     | Rebuild Solution                 |                          |                                      | -                                            |
|                | e Wiain I.Vb Kobotey   | Clean Solution                   |                          |                                      | Solution Explorer                            |
|                | Application            | Run Code Analysis on Solut       | tion Alt+F11             |                                      | 0000-                                        |
|                | Compile                | 📩 Build RobotEyeMon1             |                          |                                      | Search Solution Exp                          |
|                | Debug                  | Rebuild RobotEyeMon1             |                          | respace:                             | A Solution 'Robo                             |
|                | References             | Clean RobotEyeMon1               |                          | itor                                 | My Pro                                       |
|                | Resources              | Publish RobotEyeMon1             |                          | on type:                             | ▶ ■■ Referen                                 |
|                | Services               | Run Code Analysis on Robo        | otEyeMon1                | Forms Application                    | P App.co                                     |
|                | Settings               | Configuration Manager            | 12910                    |                                      | <ul> <li>Main I.</li> <li>Main I.</li> </ul> |
|                | Signing                | Main                             | ~ Mainl                  | con.ico 🗸                            | 🗈 Mainle                                     |
|                | My Extensions          | lesson of                        | 1 Location               |                                      |                                              |
|                | Security               | Assembly Information             | View Windows Settings    |                                      |                                              |
|                | Publish                |                                  |                          |                                      |                                              |
|                | Code Analysis          | Enable application framework     |                          |                                      |                                              |
|                |                        | Windows application framewor     | k properties             |                                      |                                              |
|                |                        | Enable XD visual styles          |                          |                                      |                                              |
|                |                        | Make single instance applic      | ation                    |                                      |                                              |
|                |                        | Source angle instance applied    |                          |                                      |                                              |
|                |                        | Save wy.settings on shutdo       | wn                       |                                      | Solution Explorer                            |
|                |                        | Authentication mode:             |                          |                                      | Properties                                   |
|                |                        | Windows                          |                          | ~                                    |                                              |
|                |                        | Shutdown mode:                   |                          |                                      | n 24 /                                       |
|                |                        | When startup form closes         |                          | ~                                    |                                              |
|                |                        | Splash screen:                   |                          |                                      | ~                                            |
|                | Output                 |                                  |                          |                                      | * I X                                        |
|                | Show output from Puild |                                  | -   e.   e. e.           | X= 30g                               | T T O                                        |
| Success        | 1> Rebuild Al          | u<br>11 started: Project: RobotE | yeMon1, Configuration: D | lebug Any CPU                        | *                                            |
| Success        | 1> RobotEyeMon1 ->     | > C:\Users\User\Google Driv      | e\Projects\Robotics_Embe | dded\Machine_Vision\Software\VisualS | tudio                                        |
|                | Rebuild                | AII: I SUCCEEded, 0 failed       | , ю sкipped =======      |                                      |                                              |
| <b>Wessage</b> |                        |                                  |                          |                                      |                                              |
| J              | 4                      |                                  |                          |                                      |                                              |
|                | Error List Output      |                                  |                          |                                      |                                              |
|                | Rebuild All succeeded  |                                  |                          |                                      |                                              |

 You can now run the application, view/edit the source code and the main window form.

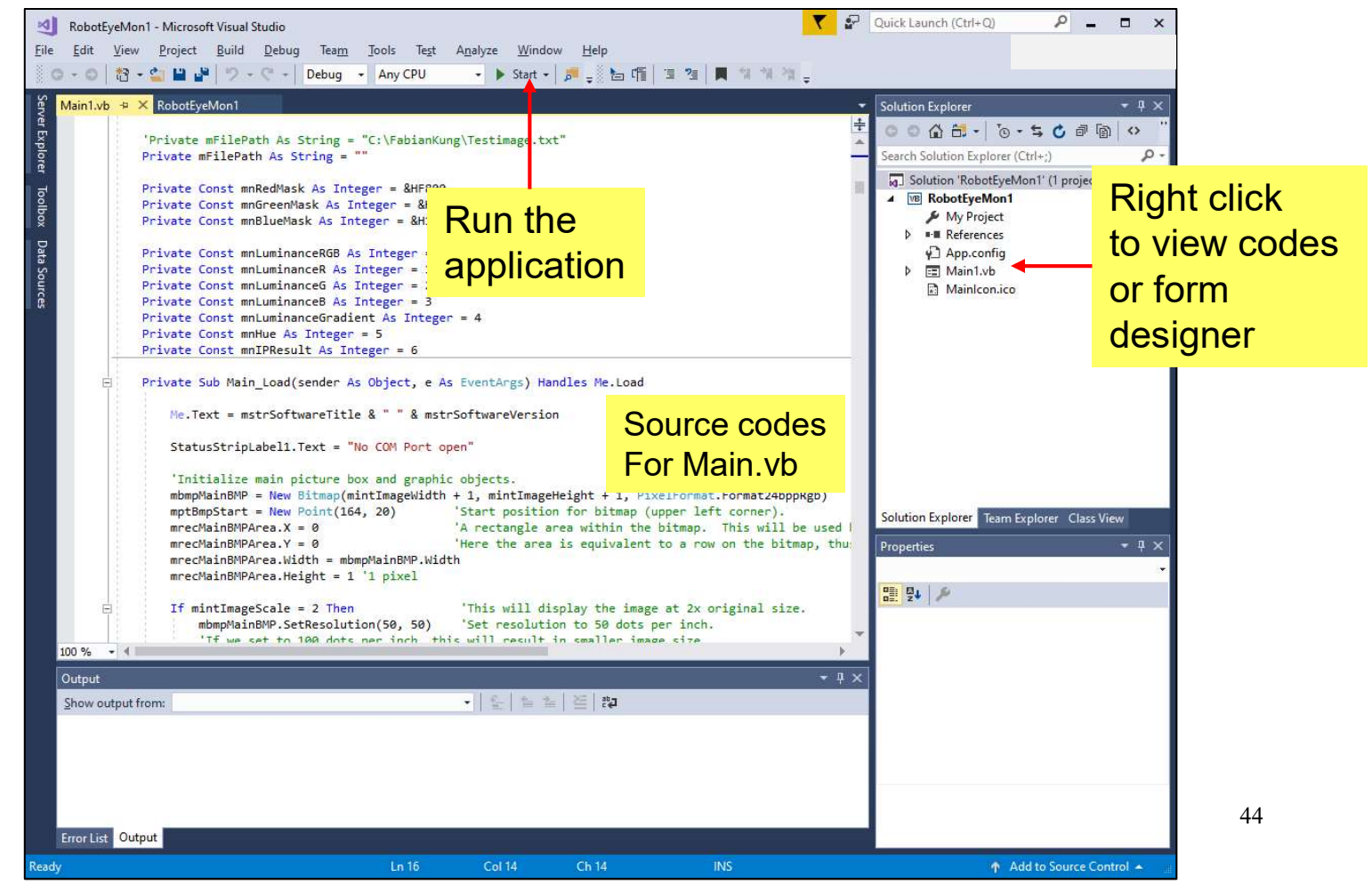

# **APPENDIX**

#### Appendix 1 – Connecting Atmel ICE to MVM V1.5C

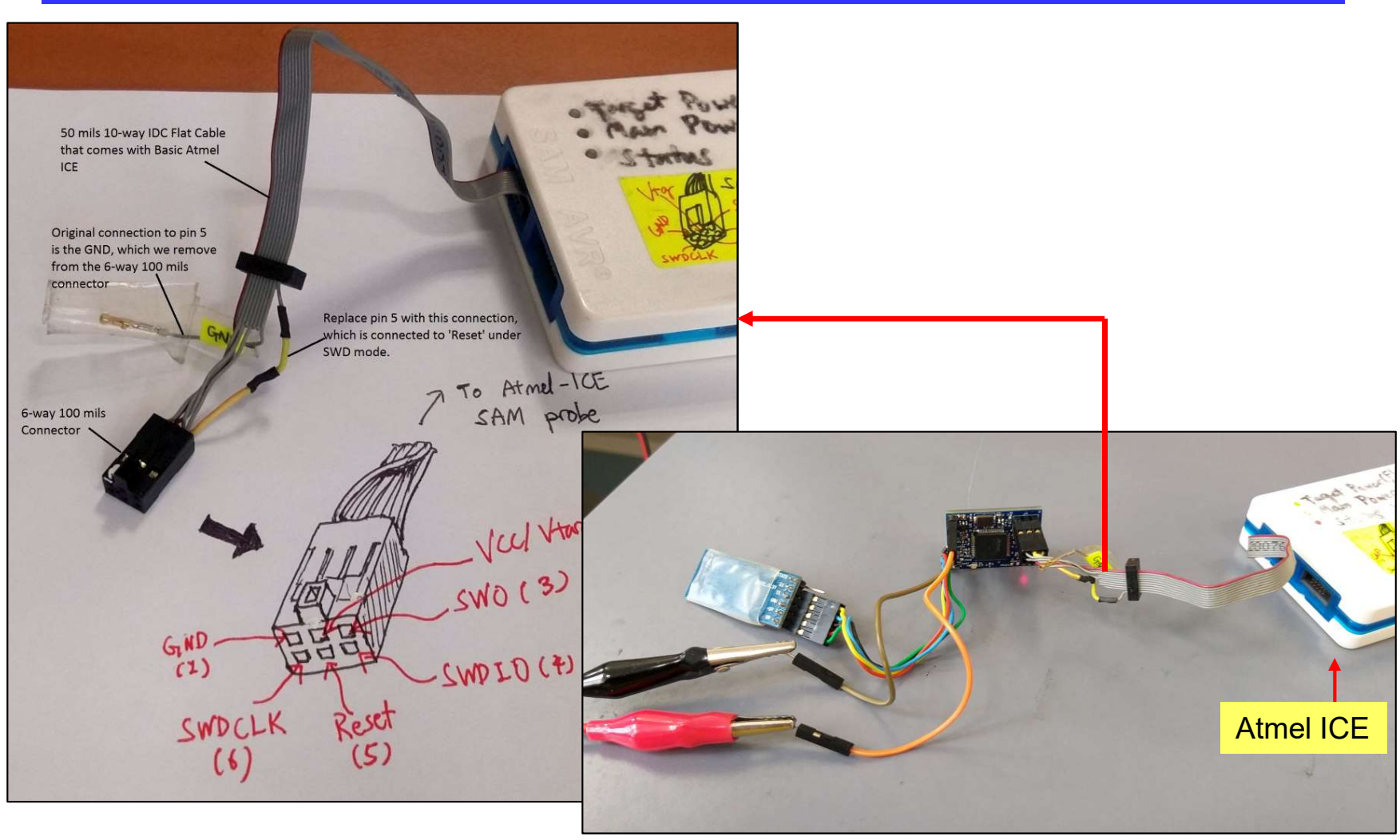

## Appendix 2 – Example 1 Using SoftwareSerial

In this code we use SoftwareSerial port to communicate with MVM V1.5C, while the hardware serial is used in conjunction with Serial Terminal for debugging.

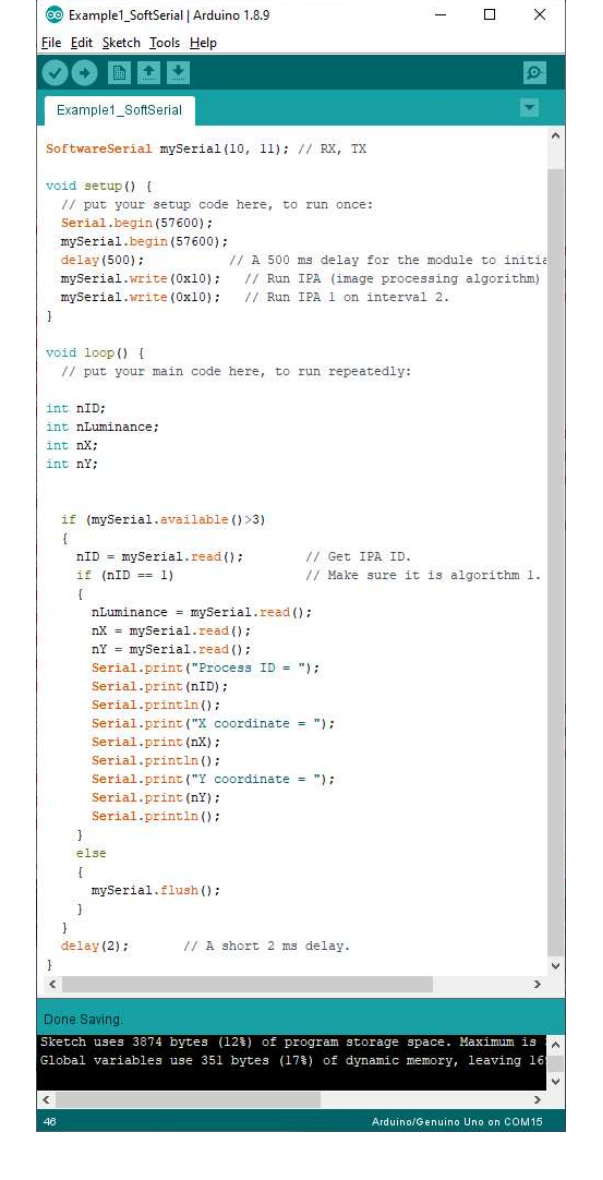

#### Appendix 3 – Saving the Image Frame onto Computer Harddisk and Retriving the Image using Scilab or MATLAB software

- As mentioned in slide #12, one can save the image displayed in the Machine Vision Monitor software onto hard disk.
- The image file is saved as a binary file containing 2D array of luminance pixels.
- Scilab or MATLAB software to read the file and display the image. This is useful when one is developing a new algorithm.

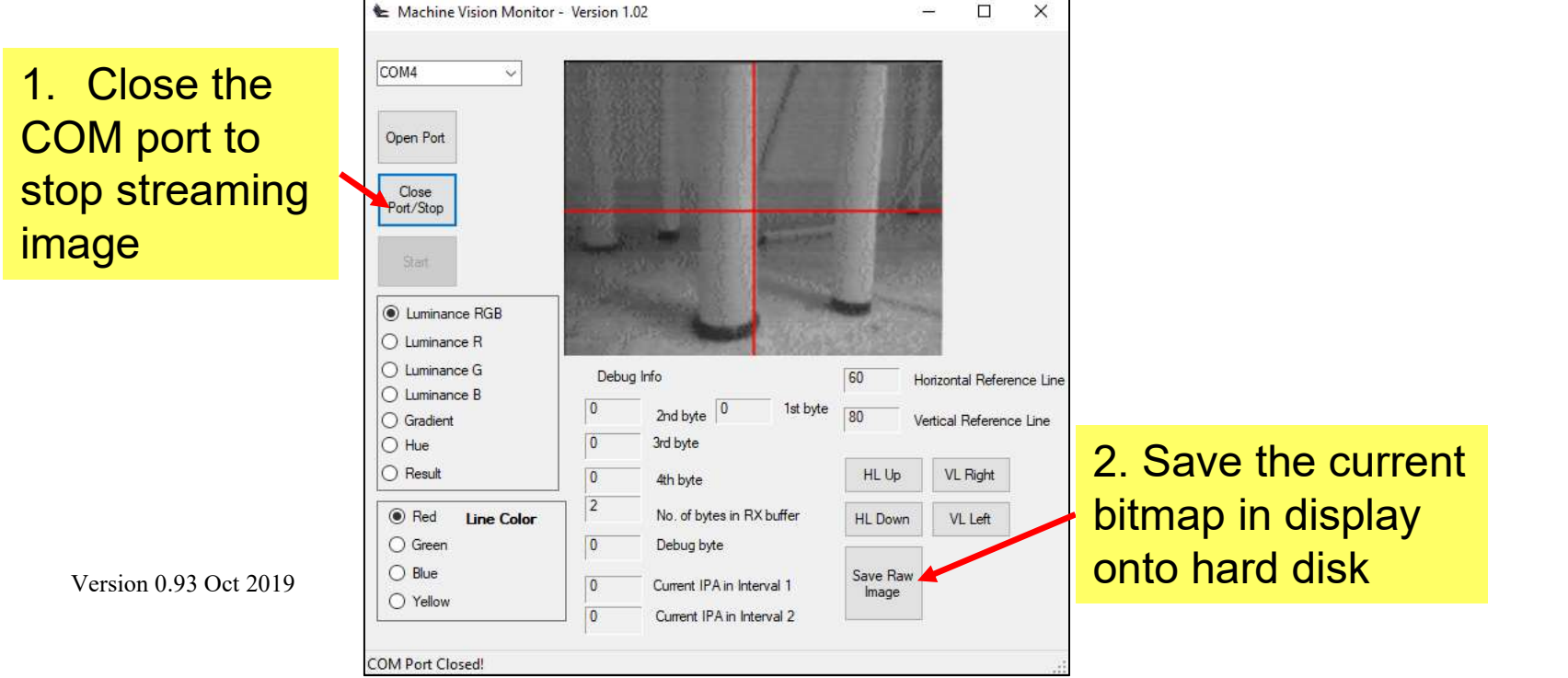

#### **Appendix 3 Continued...**

• The Scilab script to read the saved image file is also provided in the MVM\_V1\_5C folder. The script listing is shown below.

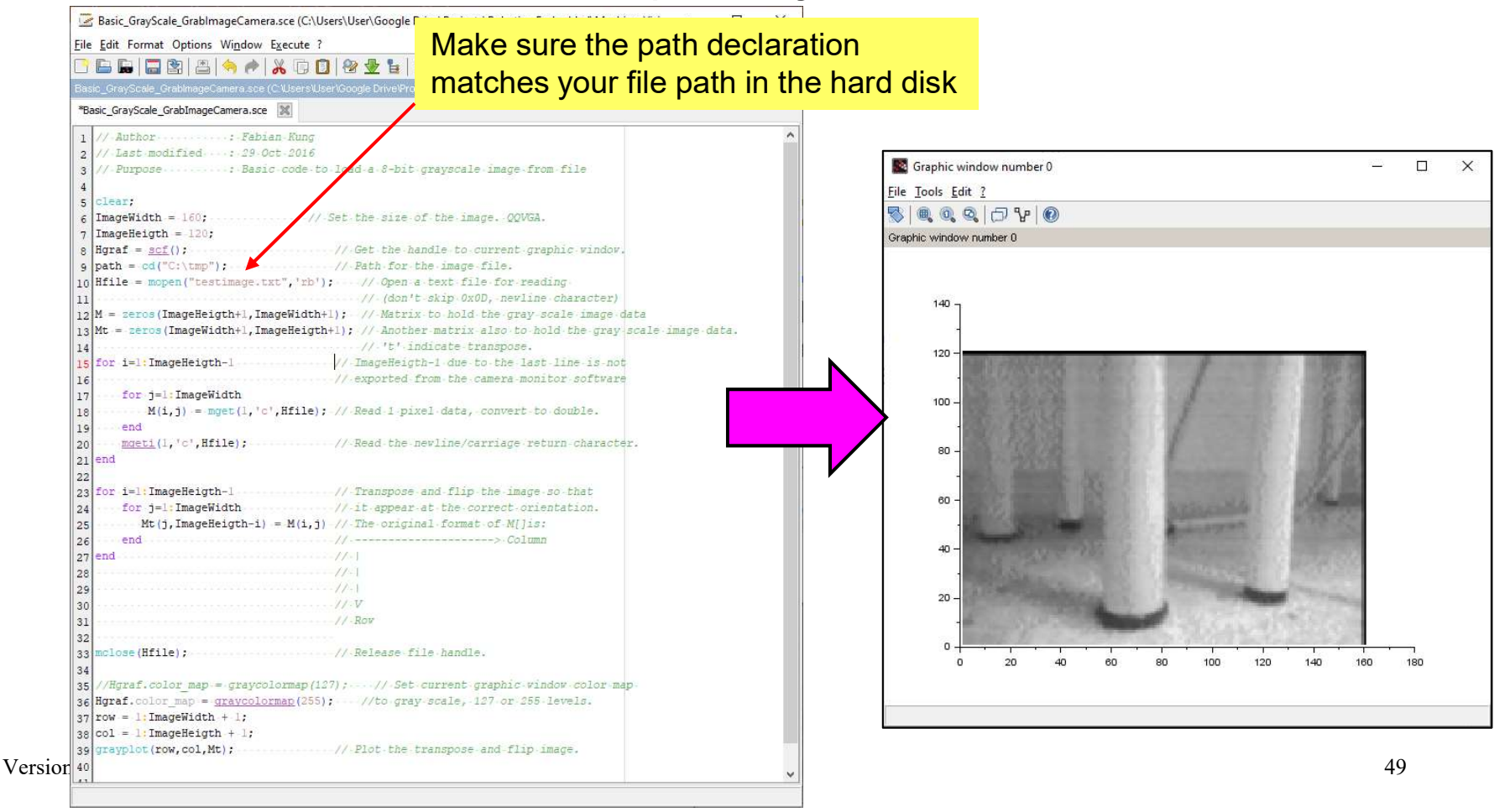